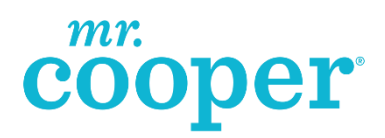

## Sponsorship and TPO Requirements Guide

Non-Delegated Correspondent Lending January 2, 2019

### **Contents**

| Contents                                                                                | 2  |
|-----------------------------------------------------------------------------------------|----|
| Fannie Mae Desktop Originator Sponsorships                                              | 4  |
| Background                                                                              | 4  |
| Fannie Mae Desktop Originator Sponsorships                                              | 5  |
| Purpose                                                                                 | 5  |
| Setting Up Your Fannie Mae Corporate Administrator                                      | 5  |
| Fannie Mae Desktop Originator Sponsorships                                              | 6  |
| Procedure for Setting up your Corporate Administrator                                   | 6  |
| Fannie Mae Desktop Originator Sponsorships                                              | 7  |
| Procedure for Setting up your Corporate Administrator                                   | 7  |
| Fannie Mae Desktop Originator Sponsorships                                              | 8  |
| DO Procedure for Requesting Sponsorship                                                 | 8  |
| Fannie Mae Desktop Originator Sponsorships                                              | 9  |
| DO Procedure for Requesting Sponsorship                                                 | 9  |
| Fannie Mae Desktop Originator Sponsorships                                              | 10 |
| DO Procedure for Requesting Sponsorship                                                 | 10 |
| Freddie Mac – Loan Prospector                                                           | 11 |
| Loan Prospector – Participating Lender Affiliation & Direct Access Registration         | 11 |
| LP Procedure                                                                            | 11 |
| Freddie Mac – Loan Prospector                                                           | 12 |
| LP Procedure                                                                            | 12 |
| Freddie Mac – Loan Prospector                                                           | 13 |
| LP Procedure                                                                            | 13 |
| Freddie Mac – Loan Prospector                                                           | 14 |
| LP Procedure                                                                            | 14 |
| Freddie Mac – Loan Prospector                                                           | 15 |
| LP Procedure                                                                            | 15 |
| Freddie Mac – Loan Prospector                                                           | 16 |
| LP Procedure                                                                            | 16 |
| Freddie Mac – Loan Prospector                                                           | 17 |
| LP Procedure                                                                            | 17 |
| FHA Non-Delegated Program                                                               | 18 |
| Client NMLS – For Mr. Cooper Internal Use                                               | 18 |
| FHA Non-Delegated Principal Authorized Agent                                            | 20 |
| Case Number Assignment                                                                  | 20 |
| FHA Non-Delegated Principal Authorized Agent                                            | 21 |
| Appraisal Delivery                                                                      | 21 |
| FHA Non-Delegated Principal Authorized Agent                                            | 22 |
| Upfront Mortgage Insurance Premium (UFMIP) and Monthly Mortgage Insurance Premium (MIP) | 22 |
| FHA Non-Delegated Principal Authorized Agent                                            | 23 |
| Insuring                                                                                | 23 |
| FHA Non-Delegated Principal Authorized Agent                                            | 24 |
| FHA Non-Delegated Principal Authorized Agent                                            | 25 |
| Loan Application and the LT                                                             | 25 |
| FHA Sponsored Third Party Originator                                                    | 26 |
| Case Number Assignment                                                                  | 26 |

Nationstar Mortgage, LLC d/b/a Mr. Cooper

01/02/2019

Sponsorship & TPO Requirements Guide Page 2 of 39 For business and professional use only. Not for consumer distribution. This document is not an advertisement as defined in 12 CFR 226.2 (a) (2). All products are subject to credit and property approval. Other restrictions and limitations may apply. #NMLS-2119, Nationstar Mortgage, LLC d/b/a Mr. Cooper. Subject to change without notice. All rights reserved. Equal Housing Opportunity.

| Appraisal Delivery                                                                      |                |
|-----------------------------------------------------------------------------------------|----------------|
| FHA Sponsored Third Party Originator                                                    | 27             |
| Upfront Mortgage Insurance Premium (UFMIP) and Monthly Mortgage Insurance Premium (MIP) | 27             |
| FHA Sponsored Third Party Originator                                                    |                |
| Cash Flow Account                                                                       |                |
| Insuring                                                                                |                |
| FHA Sponsored Third Party Originator                                                    | 29             |
| Loan Application and the LT                                                             | 29             |
| FHA Sponsored Third Party Originator                                                    |                |
| FHA Sponsored Third Party Originator                                                    | 31             |
| VA Sponsorship Program                                                                  |                |
| Request VA Sponsorship                                                                  |                |
| Registration and NOV                                                                    |                |
| Add Mr. Cooper as the Sponsoring Lender in WebLGY                                       |                |
| VA Sponsorship Program                                                                  |                |
| Funding Fee                                                                             |                |
| Set Up Payment Account                                                                  |                |
| VA Sponsorship Program                                                                  | 34             |
| Funding Fee Exemptions                                                                  | 34             |
| Appraisal Ordering                                                                      | 34             |
| USDA Non-Delegated Program                                                              | 35             |
| The following information details responsibilities for Non-Delegated Clients and N      | Ir. Cooper for |
| loans originated under this program                                                     | 35             |
| GUS Lender Agent Security Role                                                          | 35             |
| USDA Non-Delegated Program                                                              | 36             |
| GUS Lender Agent Account Setup                                                          | 36             |
| Lender Agent Account Set Up Instructions                                                |                |
| Creating a GUS Account on the USDA Website                                              | 36             |
| USDA Non-Delegated Program                                                              |                |
| USDA Non-Delegated Program                                                              |                |
| USDA Non-Delegated Program                                                              |                |
| Complete Security Role Setup with Mr. Cooper                                            |                |
| Questions/Help with Setting Up Account                                                  |                |

Nationstar Mortgage, LLC d/b/a Mr. Cooper

01/02/2019

Sponsorship & TPO Requirements Guide Page 3 of 39 For business and professional use only. Not for consumer distribution. This document is not an advertisement as defined in 12 CFR 226.2 (a) (2). All products are subject to credit and property approval. Other restrictions and limitations may apply. #NMLS-2119, Nationstar Mortgage, LLC d/b/a Mr. Cooper. Subject to change without notice. All rights reserved. Equal Housing Opportunity.

#### Background

Mr. Cooper does not provide multiple sponsorships to a company. In addition, Mr. Cooper will only provide sponsorships to companies and not individuals.

#### Historically,

- A company or an individual who wanted Fannie Mae sponsorship from Mr. Cooper would submit a request for sponsorship to Mr. Cooper through the Fannie Mae Profile Access Manager/Desktop Originator (DO) process.
- Mr. Cooper received the request with the following information: Individual's name, the Company's name and the Company's address.
- Once Sponsorship was approved by Mr. Cooper, the individual's name was no longer visible within the Fannie Mae system. Although the sponsorship in DO was tied to the individual, only the Company's Name was visible.
- Since Mr. Cooper only sponsors a Company one time, no other individuals from that Company could be approved for sponsorship by Mr. Cooper because the system showed that we had already sponsored that Company.
- Problems this causes:
  - Only that individual within your company could access DO under Mr. Cooper Sponsorship; this is problematic if other employees within the organization wanted to use DO.
  - When that individual left your Company, the sponsorship went with them.
  - Mr. Cooper had no way of monitoring individuals within your Company to activate or de-activate them.

#### To avoid the issues with individual sponsorship, the following process applies:

- A company who wants sponsorship from Mr. Cooper should first set up a Corporate Administrator (corp. admin) for their company within DO Profile Access Manager. (See instructions in this document.)
- The corp. admin person will then request sponsorship from Mr. Cooper on behalf of their • Company, not as an individual.
- Mr. Cooper approves sponsorship for the Company. ٠
- Once sponsorship for the Company has been approved by Mr. Cooper, all users subsequently set up under that company by the corp. admin are automatically sponsored by Mr. Cooper.
- The corp. admin is now able to manage activating and de-activating the individuals • within their own organization.

Sponsorship & TPO Requirements Guide Page 4 of 39 For business and professional use only. Not for consumer distribution. This document is not an advertisement as defined in 12 CFR 226.2 (a) (2). All products are subject to credit and property approval. Other restrictions and limitations may apply. #NMLS-2119, Nationstar Mortgage, LLC d/b/a Mr. Cooper. Subject to change without notice. All rights reserved. Equal Housing Opportunity.

#### **Purpose**

If your company does not currently have a corp. admin who assigns users (LOs, processors) to DO, please set one up using the instructions below: Setting Up Your Fannie Mae Corporate Administrator.

If you have set up your corp. admin, you can request sponsorship using these instructions: Requesting Sponsorship for instructions.

#### Setting Up Your Fannie Mae Corporate Administrator

If your company would like to request sponsorship for Desktop Originator by Mr. Cooper, you must first set up a Fannie Mae corporate administrator to manage your users.

Setting up your corp. admin can be completed either by:

- Using Fannie Mae DO Profile Access Manager to set up your corp. admin; or,
- Contacting Fannie Mae's DO department and obtaining admin control to add multiple users to your company DO. Contact Customer Interactions at: 800-752-6440.

The following instructions will guide you through setting up your corp. admin using Profile Access Manager.

Nationstar Mortgage, LLC d/b/a Mr. Cooper

01/02/2019

Sponsorship & TPO Requirements Guide Page 5 of 39 For business and professional use only. Not for consumer distribution. This document is not an advertisement as defined in 12 CFR 226.2 (a) (2). All products are subject to credit and property approval. Other restrictions and limitations may apply. #NMLS-2119, Nationstar Mortgage, LLC d/b/a Mr. Cooper. Subject to change without notice. All rights reserved. Equal Housing Opportunity.

| Procedure for Setting up your Corporate A                                                                                                    | dministrator                                                                                                    |
|----------------------------------------------------------------------------------------------------|----------------------------------------------------------------------------------------------------|
| Single-FandyHomepoge Formic-Mare Formic-Mare  Formic-Mare Formic-Mare Formic-Mare  Formic-Mare Formic-Mare Formic-Mare  Formic-Mare Formic-Mare  Formic-Mare Formic-Mare  Formic-Mare </th <th><ol> <li>Access:<br/>https://www.fanniemae.com/singlefamily</li> <li>Select the Originating &amp; Underwriting<br/>tab.</li> </ol></th>                                                                                                    | <ol> <li>Access:<br/>https://www.fanniemae.com/singlefamily</li> <li>Select the Originating &amp; Underwriting<br/>tab.</li> </ol> |
|                                                                                                    | 3. Select the <b>Desktop Originator</b> tab.                                                                                       |
| Desktop<br>Children     Desktop<br>Children     Desktop<br>Children <td>4. Select the link: Profile Access Manager  <br/>DO Registration &amp; Account Management</td> | 4. Select the link: Profile Access Manager  <br>DO Registration & Account Management                                               |

Nationstar Mortgage, LLC d/b/a Mr. Cooper

01/02/2019

Sponsorship & TPO Requirements Guide Page 6 of 39 For business and professional use only. Not for consumer distribution. This document is not an advertisement as defined in 12 CFR 226.2 (a) (2). All products are subject to credit and property approval. Other restrictions and limitations may apply. #NMLS-2119, Nationstar Mortgage, LLC d/b/a Mr. Cooper. Subject to change without notice. All rights reserved. Equal Housing Opportunity.

| Profile Access Manager (PAM) for Non-Len                                                                                                    | <u>(</u> ) • □ = + •                                                                                                    | 5. | Select the <b>Register for PAM</b> link.   |
|----------------------------------------------------------------------------------------------------|----------------------------------------------------------------------------------------------------|----|--------------------------------------------|
| FannieMae                                                                                                    | Zennet forms                                                                                                    |    |                                            |
| Tenderated 1 Constrainting and the second second se | Name         Name         Name         Name         Name         Name           Profile Access Marage for Access that up to see add y and indexes with an ghinage for address with an ghinage for address with an ghinage part address with a see address with a set of address to be address to be address                                                                                                |    |                                            |
|                                                                                                    | Account Updates 5<br>100 Description                                                                                                    | 6  | Complete the registration process for your |
| Protile Access Manager (PAM) for Non-Len                                                                                                    | Q + Q + Q + Q + N + A second parts   towards with mathematical second parts   towards with mathematical second parts with mathematical second parts wit     | ь. | company.                                   |
| Profile Access<br>Manager<br>Tell Us Why You've Here                                                                                                    | In one employees. Profile Access Manager allows an automad person in air organization to<br>create and manage user level access to selected technology applications.                                                                                                    |    |                                            |
| <ul> <li>Take Dis second updated</li> <li>Wake HCD encount opdates</li> <li>Wagster for PAN</li> <li>Wagster for PAN</li> <li>Wate Nectors</li> </ul>                                                                                                    | Deter Forms b Deurgins<br>Tame Deurgins<br>FAIL One Form Complete Inits order form to set up your company with Pytils Access Namager for Aminoanzans.                                                                                                    |    |                                            |
| LALINGIA APP<br>Password Management<br>Technogy Austorice Assa<br>Technogy Austorice Tesser<br>Technogy Austorice Tesser<br>Tesningy Austorice Tesser                                                                                                    | Installation Forms D  Stratights  Figure Strategy Strategy Strateg |    |                                            |
|                                                                                                    |                                                                                                    |    |                                            |

#### **Requesting DO Sponsorship**

This procedure explains how to use the DO online registration tool to request sponsorship by an additional lender/investor. The length of the sponsorship acceptance process varies by lender/investor, because some may ask for additional information before approving your request.

Nationstar Mortgage, LLC d/b/a Mr. Cooper

01/02/2019

Sponsorship & TPO Requirements Guide Page 7 of 39 For business and professional use only. Not for consumer distribution. This document is not an advertisement as defined in 12 CFR 226.2 (a) (2). All products are subject to credit and property approval. Other restrictions and limitations may apply. #NMLS-2119, Nationstar Mortgage, LLC d/b/a Mr. Cooper. Subject to change without notice. All rights reserved. Equal Housing Opportunity.

| DO Procedure for Requesting Sponsorship                                                                                                    |                                                                       |
|----------------------------------------------------------------------------------------------------|-----------------------------------------------------------------------|
| Control formuly incompany: A Victory & Integral instance     Control to the provide state of the provide state of the provide stat | 1. Access the FannieMae website:                                      |
| Image: Start Periodes     Start Periodes     Start Periodes     Start Periodes       Image: Periodes     Image: Start Periodes     Image: Periodes     Image: Periodes       Image: Periodes     Image: Periodes     Image: Periodes     Image: Periodes       Image: Periodes     Image: Periodes     Image: Periodes     Image: Periodes       Image: Periodes     Image: Periodes     Image: Periodes     Image: Periodes       Image: Periodes     Image: Periodes     Image: Periodes     Image: Periodes       Image: Periodes     Image: Periodes     Image: Periodes     Image: Periodes       Image: Periodes     Image: Periodes     Image: Periodes     Image: Periodes       Image: Periodes     Image: Periodes     Image: Periodes     Image: Periodes       Image: Periodes     Image: Periodes     Image: Periodes     Image: Periodes       Image: Periodes     Image: Periodes     Image: Periodes     Image: Periodes       Image: Periodes     Image: Periodes     Image: Periodes     Image: Periodes       Image: Periodes     Image: Periodes     Image: Periodes     Image: Periodes       Image: Periodes     Image: Periodes     Image: Periodes     Image: Periodes       Image: Periodes     Image: Periodes     Image: Periodes     Image: Periodes       Image: Periodes     Image: Periodes                                                                                                    | https://www.fanniemae.com/singlefamily                                |
|                                                                                                    |                                                                       |
| alku Jaurey Di, 2014, Farano Mara uti ong ba<br>alkubes ti ong bang bang bang bang bang bang bang ba                                                                                                    |                                                                       |
| Court Feedback Drives Site Enhancements     Court Feedback Drives Site Enhancements     Court Feedback Drives Site Enhancements     Court Feedback Drives Site Enhancements     Court Feedback Drives Site Enhancements     Court Feedback Drives Site Enhancements     Court Feedback Drives Site Enhancements     Court Feedback Drives Site Enhancements     Court Feedback Drives Site Enhancements     Court Feedback Drives Site Enhancements     Court Feedback Drives Site Enhancements     Court Feedback Drives     Court Feedback Drives     Court Feedback Drives     Feedback Drives     Court Feedback Drives     Court Feedback Drives     Court Feedback     Court Feedback     C |                                                                       |
| Consistential         Notations         Notations      <                                                                                                    | <ol> <li>Select the Brokers &amp; Correspondents<br/>link.</li> </ol> |
| Gege Up for Email Update     Gute Lable For B     Gute Lable For B  |                                                                       |
| R Pannie Mae                                                                                                    | 3. Select the <b>Desktop Originator</b> link.                         |
|                                                                                                    |                                                                       |

Nationstar Mortgage, LLC d/b/a Mr. Cooper

01/02/2019

Sponsorship & TPO Requirements Guide Page 8 of 39 For business and professional use only. Not for consumer distribution. This document is not an advertisement as defined in 12 CFR 226.2 (a) (2). All products are subject to credit and property approval. Other restrictions and limitations may apply. #NMLS-2119, Nationstar Mortgage, LLC d/b/a Mr. Cooper. Subject to change without notice. All rights reserved. Equal Housing Opportunity.

| DO Proc                                                                                                    | edure for Requesting Sponsorship                                                                                                    | )                                                                                                    |
|----------------------------------------------------------------------------------------------------|----------------------------------------------------------------------------------------------------|----------------------------------------------------------------------------------------------------|
| De sktop<br>Originator<br>Tell Us Why Yo<br>Register to bace<br>approved user<br>While update to<br>secount           |                                                                                                    | <ol> <li>Select the Add New Sponsoring<br/>Lenders link.</li> </ol>                                                                   |
| Add new sponso<br>lenders                                                                                             | DU for forwarmet Laase Relates (Jahn 12, 2013)         Provide an overview of Destrip Union the provide and the set approximate (DV and Destrip Union 2014)           Verwarden         DU V 0.0 Relates (Dct. 20, 2012)         DU Version 6.0 May Update Relates Notes the m.2013           DEP         Show And Q         Show And Q                                                                                                    |                                                                                                    |
| Related Links Single-Family Techn<br>Integration<br>Credit Information P                                              | Learning Centrel      Destro Underson      Destro Underson      Destro Underson     Destro Underson                                                                                             |                                                                                                    |
| Related Applicati                                                                                                    | terrer Help ▲<br>BU Overvies: Supporting the Organisation and Underwinding<br>DU Overvies: Supporting the Organisation and Underwinding<br>DU Overvies: Supporting the Organisation and Underwinding<br>Du Supporting Long Art specials<br>Du Supporting To December Phylocologies Sales<br>DU Suffraction in Processum/Phylocologies Sales<br>DU Suffraction in Processum/Phylocologies Sales<br>DU Suffraction in Phylocologies Sales<br>DU Suffraction in Phylocologies Sales<br>DU Suffraction in Phylocologies Sales<br>DU Suffraction in Phylocologies Sales<br>DU Suffraction in Phylocologies Sales<br>DU Suffrac |                                                                                                    |
| R FannieMae                                                                                                    | Lenner.                                                                                                    | 5. Click Launch App.                                                                                                    |
|                                                                                                    | Control 1     Control 1     Contr                                                                                                    |                                                                                                    |
|                                                                                                    | Ratered Carlos 👔                                                                                                    |                                                                                                    |
| Desktop Origin                                                                                                    | nator                                                                                                    | <ol> <li>Enter your UserID and Password.</li> <li>Click Login.</li> </ol>                                                             |
| Und't New<br>What's New<br>DO/DU Updates<br>View new and upd<br>DU Ref. Plus <sup>th</sup><br><u>View Relases Net</u> | Isted DU Release Notes and FAQs related to difference of the second second seco                                                                                      |                                                                                                    |
| 8. Th<br>sp                                                                                                    | ne Select Additional Sponsoring Lende<br>consoring lender from the listing, ther                                                                                                    | ers screen displays. Select at least one on click <b>Continue</b> .                                                                   |
| N<br>le<br>th                                                                                                    | <i>ote</i> : Lenders are grouped by the be nders one group at a time. To view a e appropriate letter link above the S                                                                                                    | ginning letter of their names. You can only view<br>lender starting with a particular letter, click<br>elect Sponsoring Lenders list. |
| 9. Er<br>sp                                                                                                    | nter the e-mail address of the person ponsorship confirmation messages, the                                                                                                    | in your organization who should receive<br>en click <b>Continue</b> .                                                                 |

Nationstar Mortgage, LLC d/b/a Mr. Cooper

01/02/2019

Sponsorship & TPO Requirements Guide Page 9 of 39 For business and professional use only. Not for consumer distribution. This document is not an advertisement as defined in 12 CFR 226.2 (a) (2). All products are subject to credit and property approval. Other restrictions and limitations may apply. #NMLS-2119, Nationstar Mortgage, LLC d/b/a Mr. Cooper. Subject to change without notice. All rights reserved. Equal Housing Opportunity.

#### **DO Procedure for Requesting Sponsorship**

- 10. The Provide Additional Information screen displays.
- 11. From the Referral Source list, select an option that indicates how you were referred to the lender, then click **Continue.**
- 12. The Verify Existing Originator Request screen displays, showing the information you entered. After confirming that this information is correct, click **Submit Request**.
- 13. The Thank You screen displays, indicating that your request has been submitted to the lender.
- 14. Click **Close** to close the browser.

Sponsorship & TPO Requirements Guide

**Note:** Fannie Mae sends the request to Mr. Cooper within 24 hours of submission. Once the request is received by Mr. Cooper, it is approved unless the Company has already been sponsored by Mr. Cooper.

When Mr. Cooper receives your request and discovers that your company has already been approved for sponsorship, this probably means that an individual from your company has already requested sponsorship for themselves. Mr. Cooper will only deactivate the sponsored users if the request comes from the principal of the company requesting Mr. Cooper to add them or the operations manager.

A confirmation e-mail is sent to the e-mail address you specified, indicating that a sponsorship request was submitted to the lender. The e-mail also includes a tracking number that you can use if you need to contact the lender to determine the status of your request.

Nationstar Mortgage, LLC d/b/a Mr. Cooper Page 10 of 39

01/02/2019

**For business and professional use only. Not for consumer distribution.** This document is not an advertisement as defined in 12 CFR 226.2 (a) (2). All products are subject to credit and property approval. Other restrictions and limitations may apply. #NMLS-2119, Nationstar Mortgage, LLC d/b/a Mr. Cooper. Subject to change without notice. All rights reserved. Equal Housing Opportunity.

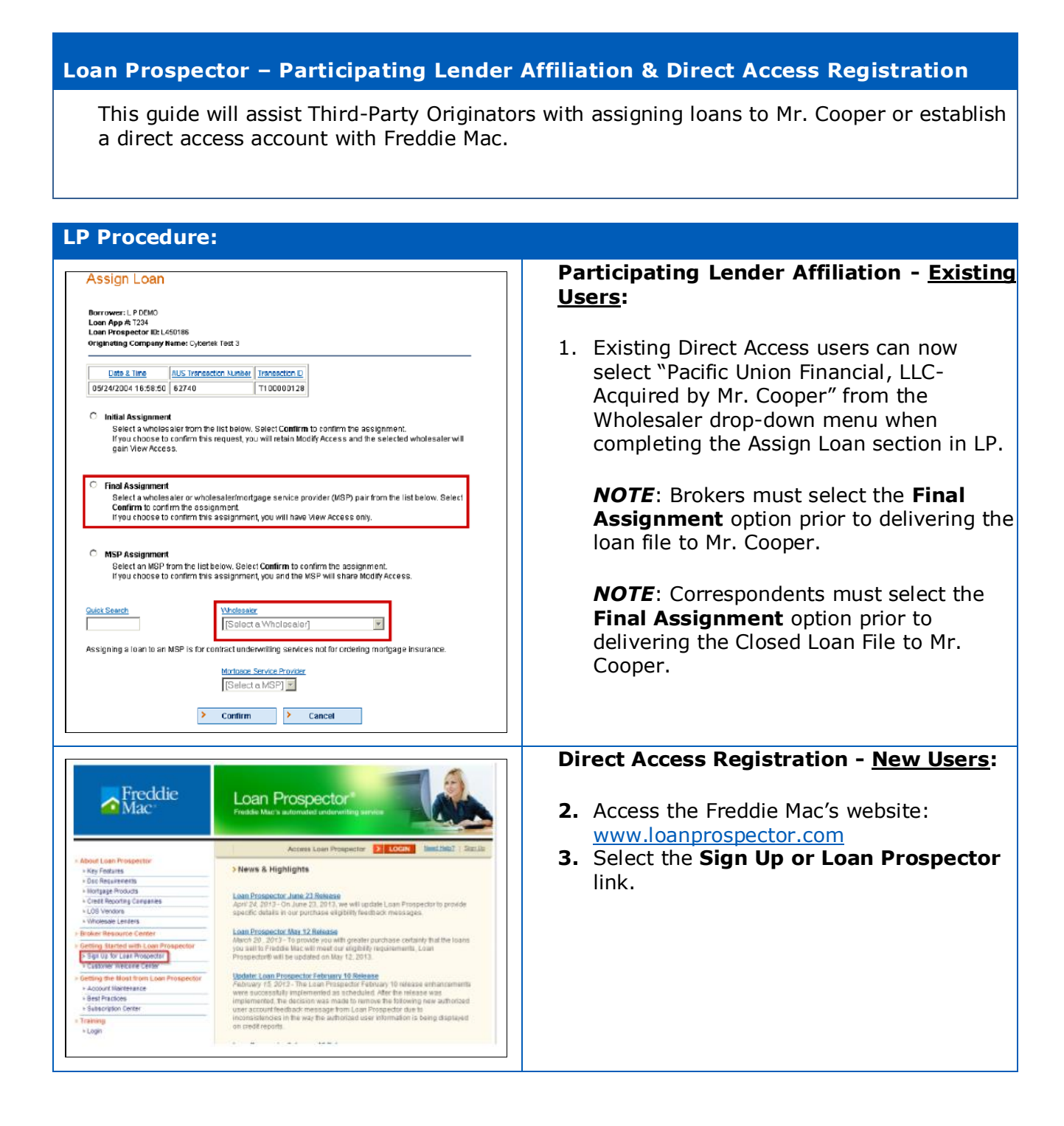

Nationstar Mortgage, LLC d/b/a Mr. Cooper

01/02/2019

Sponsorship & TPO Requirements Guide Page 11 of 39 For business and professional use only. Not for consumer distribution. This document is not an advertisement as defined in 12 CFR 226.2 (a) (2). All products are subject to credit and property approval. Other restrictions and limitations may apply. #NMLS-2119, Nationstar Mortgage, LLC d/b/a Mr. Cooper. Subject to change without notice. All rights reserved. Equal Housing Opportunity.

#### **LP Procedure:** 4. On the Sign Up for Loan Prospector Sign Up for Loan Prospector page: Before you begin the sign up process, follow this step-by-step guide to ensure that your request is processed quickly and efficiently. Select the Third-Party Originator radial • Who Are You? Please select the type of user that best describes your button. Approved organization. Freddie Mac Seller/Servicer Freddie Mac to sell mortgages to Freddie Mac servicer Freddie Mac to sell mortgages to Freddie Mac service mortgages ourchased by Freddie Mac Select the **Direct Access** radial button. Click Continue. Third-Party C Your organization is a licensed originator of Originator or Seller number with Freddie Mac. How Will You Use Loan Prospector? Direct Access your organization will use Loan Program. or C Your organization would like to set up your own onsored binable account and submittuans direct Access Access wholesale lender's system. C Your organization has a business relationship with one or more wholesale lenders who work directly with Loan Prospector and you will submit loans through your wholesale lender's system. Continue 5. Scroll down to: 2. Third-Party 2. Third-Party Originator (TPO) Checklist **Originator (TPO) Checklist.** Download this itemized checklist for all the information you will need in order to 6. Select: Checklist for Third-Party complete the sign-up process Originators. This will download an Chedilist for Third-Party Originators [PDF] itemized checklist to complete the sign-up process. 7. Scroll down to 4. Sign-Up. 4. Sign-Up 8. Select the secure sign-up form link. You are now ready to begin the sign-up process. Please complete this <u>secure</u> ign-up form 9. Complete the Tell Us About Your Tell Us About Your Company Company page: Denotes a required field C Freddie Mac Seller / Servicer My organization has a Seller agreement and an assigned Seller number with Freddle Mac. (If you are CLICK the Third-Party Originator radial unsure, please check with your secondary marketing officer, president or head of production.) Seller/Servicer #. button and enter the Federal Tax ID. Enter the **Company Name**. C <u>Third-Party Criginator</u> My organization is a licensed originator of mortgage loans and does not have a Seller agreement or Seller number with Freddie Mac. Federal Tax ID: 123456789 10. Click Next. Company Name:\* Test Mortgage Company Clear Next>>

Nationstar Mortgage, LLC d/b/a Mr. Cooper

01/02/2019

Sponsorship & TPO Requirements Guide Page 12 of 39 For business and professional use only. Not for consumer distribution. This document is not an advertisement as defined in 12 CFR 226.2 (a) (2). All products are subject to credit and property approval. Other restrictions and limitations may apply. #NMLS-2119, Nationstar Mortgage, LLC d/b/a Mr. Cooper. Subject to change without notice. All rights reserved. Equal Housing Opportunity.

| LP Procedure:                                                                                                    |                                                                                                    |
|----------------------------------------------------------------------------------------------------|----------------------------------------------------------------------------------------------------|
|                                                                                                    | 11. Complete the <b>Tell Us About Yourself</b> page:                                                                                                    |
| Please identify yourself so we may contact you with questions about this order.  Denotes a required field.  Title:  Ms.                                                                                                    | Complete the required information in each field.                                                                                                    |
| First Name.*     Ani       Last Name.*     Test       E-Mail Address.*     Test@testmortgage.com       (use a forwar Na abog type.com)     Ani. Test@testmortgage.com       Phone Number.*     214     . 555     . 3586     Ext.         Clear     Next >>                                                                                                    | 12. Click <b>Next</b> .                                                                                                    |
| Company Address                                                                                                    | 13. Complete the <b>Company Address</b> page:                                                                                                    |
| Please tell us where your company is headquartered.  * Denotes a required field. Company Name: Test Mortgage Company                                                                                                    | Complete the required information in each field.                                                                                                    |
| rederal Tax ID:     123456799       Streat Address:*     123456799       Stute#, otc:     1234 Any St       City*, State* Zip* - +4:     Anytown       Is your mailing address the same     C Yes € No                                                                                                    | 14. Click <b>Next</b> .                                                                                                    |
| Mailing Address.*     P.O. Box 0       Suite#, etc:                                                                                                    |                                                                                                    |
| Primary Contact                                                                                                    | 15. Complete the <b>Primary Contact</b> page:                                                                                                    |
| Please provide the name and address of your primary Loan Prospector contact.<br>We will send an e-mail message containing all new User Names to the individual you designate as the<br>Primary Contact. A separate e-mail containing the paseword and personal identification number (PN) will be<br>sent to the individual user's e-mail address. To facilitate this new process, it's critical that you provide a<br>unique e-mail address for each individual LoanProspector com user in your company.<br>You've entered data for the following individual(s).<br><u>Ma.AniTest</u> (Submitter)<br>You may retrieve data by clicking a name above. | <ul> <li>Complete the required information.</li> <li>Retrieve data for a previously entered person by clicking the "name" link above, or enter a new contact by completing the required information.</li> </ul> |
| Trile:*     Image: Clear       First Name:*     Image: Clear       Job Title:     Image: Clear       Job Title:     Image: Clear                                                                                                    | 16. Click <b>Next</b> .                                                                                                    |

Nationstar Mortgage, LLC d/b/a Mr. Cooper

01/02/2019

Sponsorship & TPO Requirements Guide Page 13 of 39 For business and professional use only. Not for consumer distribution. This document is not an advertisement as defined in 12 CFR 226.2 (a) (2). All products are subject to credit and property approval. Other restrictions and limitations may apply. #NMLS-2119, Nationstar Mortgage, LLC d/b/a Mr. Cooper. Subject to change without notice. All rights reserved. Equal Housing Opportunity.

|                                                                                                    | 17 Complete the Ducinese Tufermetics                      |
|----------------------------------------------------------------------------------------------------|-----------------------------------------------------------|
| Business Information                                                                                                    | 17. Complete the <b>Business Information</b> page:        |
| This information is namediad as we may believ understand your business operation                                                                                   |                                                           |
| Denotes a required field.                                                                                                    | <ul> <li>Complete the required information.</li> </ul>    |
| What type of originations do you perform (check all that apply)?"                                                                                                  | <ul> <li>Select "Pacific Union Financial, LLC-</li> </ul> |
| Conventional C FHA VA Jumbo Sub-prime                                                                                                    | Acquired by Mr. Cooper" from the drop                     |
| ich of the following best represents your company (select at least one)?*                                                                                          | down list. When you select a wholesaler                   |
| Retail Lander     Wholesale Lander                                                                                                    | their name will populate in question 5                    |
| Mortgage Broker     Gorrespondent Lender                                                                                                    | then hame will populate in question 5.                    |
| hat was your annual loan origination volume for last year?*                                                                                                    |                                                           |
| Year:                                                                                                    | 18. Click Next                                            |
|                                                                                                    |                                                           |
| sich of the following wholesalers do you have relationships with (select all that apply)?                                                                          |                                                           |
| Select all that apply. To select more than one wholesaler, press the Control key on your keyboard and olick<br>the Wholesaler with your laft mouse button.         |                                                           |
| Pacific Union Financial LLC                                                                                                    |                                                           |
| Panhandie State Bank                                                                                                    |                                                           |
| Parkside Lending, LLC                                                                                                    |                                                           |
| Parkvale Savings Bank<br>Pertners Truet Benk                                                                                                    |                                                           |
| PC Lender                                                                                                    |                                                           |
| People's Bank of California                                                                                                    |                                                           |
| Peoples Bank                                                                                                    |                                                           |
| ich of the following wholesale lenders receives the largest share of your business?                                                                                |                                                           |
| Paulic onon indicial LLC                                                                                                    |                                                           |
| iour company (check all that apply)                                                                                                    |                                                           |
|                                                                                                    |                                                           |
| <c clear="" next="" previous="">&gt;</c>                                                                                                    |                                                           |
|                                                                                                    | 10 Complete the Drincipale (Officers as as                |
|                                                                                                    | 19. Complete the <b>Principals/Officers</b> page:         |
| rincipals / Officers                                                                                                    |                                                           |
| > sign up, you must provide information on one Principal (or, officer) of your organization. Freddle Mec does not<br>as this information to obtain credit reports. | Retrieve data by clicking the "name" link                 |
| pe've entered data for the following individual[a].                                                                                                    | above o, enter a new contact by                           |
| ; Ani Test (Contact Primery)                                                                                                    | completing the required information                       |
| 'ou may retrieve data by dicking a name above.                                                                                                    | Click the Add to Order button for each                    |
| enoese required Seld                                                                                                    | • Click the Add to Older button for each                  |
| His'                                                                                                    | entry.                                                    |
| nz Neme.*                                                                                                    |                                                           |
| ad Name"                                                                                                    |                                                           |
| lob Tifie."                                                                                                    |                                                           |
| Vork E-Mail Address*<br>use s formilits stop_(s.com)                                                                                                    |                                                           |
| Work Phone Number:*                                                                                                    |                                                           |
| Nork Fax Number:                                                                                                    |                                                           |
|                                                                                                    |                                                           |
| ity", Stata" Z(p" - +4                                                                                                    |                                                           |
| Sirth Date: * / · /                                                                                                    |                                                           |
| K Previous Clear Add to Order                                                                                                    |                                                           |
|                                                                                                    |                                                           |
|                                                                                                    | 20 Click Next error all aviation to the Control of        |
|                                                                                                    | 20. Click <b>Next</b> once all principals/officers have   |
| Current Bringinal / Officer listing                                                                                                    | been entered.                                             |
| Add: Ms. Ani Test, Broker Detting                                                                                                    |                                                           |
|                                                                                                    |                                                           |
| << Previous Next>>                                                                                                    |                                                           |
|                                                                                                    | ┘ <b> </b>                                                |
|                                                                                                    |                                                           |

Nationstar Mortgage, LLC d/b/a Mr. Cooper

01/02/2019

Page 14 of 39 Sponsorship & TPO Requirements Guide For business and professional use only. Not for consumer distribution. This document is not an advertisement as defined in 12 CFR 226.2 (a) (2). All products are subject to credit and property approval. Other restrictions and limitations may apply. #NMLS-2119, Nationstar Mortgage, LLC d/b/a Mr. Cooper. Subject to change without notice. All rights reserved. Equal Housing Opportunity.

| LP Procedure:                                                                                                    |                                                                                                    |
|----------------------------------------------------------------------------------------------------|----------------------------------------------------------------------------------------------------|
| User Information Please identify each user who will require access.  You've entered data for the following individual(s).  Ms. Ani Test (Officer: Broker)  Ms. Beatrice Test (Contact: Primary) You may retrieve data by clicking a name above.  * Denotes a required field.  Title:*  First Name.*  Middle Initial:  Last Name*  ADigit Number*  (to create unique Personal Identification Number) Email Address:*  Phone Number:*  Last indive Personal Identification Number) Email Address:*  Phone Number:*  Last indive Personal Identification Number)  Last indive Personal Identification Number)  Middle Initial:  Last Name*  ADigit Number:*  Phone Number:*  Last indive Personal Identification Number)  Last indive Personal Identification Number)  Last indive Personal Identification Number  Last indive Personal Identification Number  Last indive Personal Identification Number  Last indive Personal Identification Number  Last indive Personal Identification Number  Last indive Personal Identification Number  Last indive Personal Identification Number  Last indive Personal Identification Number  Last indive Personal Identification Number  Last indive Personal Identification Number  Last indive Personal Identification Number  Last indive Personal Identification Number  Last indive P | <ul> <li>21. Complete the User Information page:</li> <li>Retrieve data by clicking the "name" link above or, enter a new contact by completing the required information.</li> <li>Click the Add to Order button for each entry.</li> </ul> |
| Current User listing<br>Add: Ani Tost (1234)                                                                                                    | 22. Click <b>Next</b> once all the User Information has been entered.                                                                                                    |
| Billing Information         Please provide your billing information so we may establish your Automated Clearing House (ACH) draft account. ACH draft is the required payment method for all Loan Prospector customers.         Pederal Tax ID       122456789         Legal Name of Originator       Test Mortgage Company         Your financial institution       *         * Denotes a required field.       Full Name of Bank:*         Full Name of Bank:*       123466789         Bank Account Number:*       99376543210         Bank Account Type:*       Checking *         Your billing address       1234 Any St         Sute#, etc. (optional);                                                                                                    | <ul> <li>23. Complete the Billing Information page:</li> <li>Complete the required information.</li> <li>Note: ACH is required for all Loan Prospector customers.</li> <li>24. Click Next.</li> </ul>                                       |

Nationstar Mortgage, LLC d/b/a Mr. Cooper

01/02/2019

Sponsorship & TPO Requirements Guide Page 15 of 39 For business and professional use only. Not for consumer distribution. This document is not an advertisement as defined in 12 CFR 226.2 (a) (2). All products are subject to credit and property approval. Other restrictions and limitations may apply. #NMLS-2119, Nationstar Mortgage, LLC d/b/a Mr. Cooper. Subject to change without notice. All rights reserved. Equal Housing Opportunity.

| LP Procedure:                                                                                                    |                                                                                                    |
|----------------------------------------------------------------------------------------------------|----------------------------------------------------------------------------------------------------|
| Billing Contact         Please provide the name of your primary billing contact. A secondary billing contact is optional.         Federal Tax ID       123426789         Legal Name of Driginator       Test Mortgage Company         You've entered data for the following individual(s).         Mat. Ani Teg (Contact Primary)         You may retrieve data by dicking a name above.         * Denotes a required field.         Contact Role:*       Billing Primary         Title:*       Image:*         Leat Name:*       Image:*         Leat Name:*       Image:*         Phone Number:*       -         exercise       Clear         Add to Order | <ul> <li>25. Complete the Billing Contact page:</li> <li>Retrieve data by clicking the "name" link above or, enter a new contact by completing the required information.</li> <li>Click the Add to Order button for each entry.</li> </ul> |
| Current Billing Contact listing Add: Ms. Ani Test, Billing Primary  < Previous Next >>                                                                                                    | 26. Click <b>Next</b> once all the Billing Contact<br>Information has been entered.                                                                                                    |

Nationstar Mortgage, LLC d/b/a Mr. Cooper

01/02/2019

Page 16 of 39 Sponsorship & TPO Requirements Guide For business and professional use only. Not for consumer distribution. This document is not an advertisement as defined in 12 CFR 226.2 (a) (2). All products are subject to credit and property approval. Other restrictions and limitations may apply. #NMLS-2119, Nationstar Mortgage, LLC d/b/a Mr. Cooper. Subject to change without notice. All rights reserved. Equal Housing Opportunity.

#### P Procedure:

|                                                             |                                                                                                    |                              | 27. Review the Loan Prospector Order  |
|-------------------------------------------------------------|----------------------------------------------------------------------------------------------------|------------------------------|---------------------------------------|
| Loan Pros                                                   | spector Order Summary                                                                                                    |                              | Summary section to confirm your order |
| The following to<br>and either confir<br>information by fol | a summary of the information you provided during this session. Picase review<br>n by clicking the "submit for Processing" link at the bottom of the page, or cha<br>lowing the appropriate link given below: | this information<br>inge the | for accuracy and completion.          |
| Submite                                                     | er Company Information Primery Contact Business Data Officers I<br>Filling Information Billing Contact's)                                                                                                    | Unare                        | 28. Click Submit for Processing.      |
| Basics                                                      |                                                                                                    |                              |                                       |
| company                                                     | Test Wongage Company<br>Third Pary Originator: 103.466799                                                                                                    |                              |                                       |
| Valling Address                                             | P.O. Box 0<br>Anytown, TX 75235                                                                                                    |                              |                                       |
| Street Address                                              | 1234 Any St<br>Anytown, TX 75235                                                                                                    |                              |                                       |
| Billing Address                                             | 1234 Any 51<br>Anytown, TX 75235                                                                                                    |                              |                                       |
| Business info                                               |                                                                                                    |                              |                                       |
| Drigination Info<br>Classification                          | Types of originations: Conventional<br>Retail, Wholesale, Correspondent                                                                                                    |                              |                                       |
| Wholesalers use                                             | 20 million during 2012<br>d Facific Union Financial ULC                                                                                                    |                              |                                       |
| Frimary whole so<br>Financial Info                          | er Pacific Union Financial LLO<br>Test Bank                                                                                                    |                              |                                       |
|                                                             | Routing number: 124-58735<br>Account Number: 9276512210 (Checking)                                                                                                    |                              |                                       |
| Contacts                                                    |                                                                                                    |                              |                                       |
| Add                                                         | Na, Ani Teat (Submitar)<br>Ani, Test@testmatgage.com<br>Phone: 214-559-5588                                                                                                    |                              |                                       |
| Add                                                         | Ns. Ani Test (Frimer)                                                                                                    |                              |                                       |
|                                                             | Phone: 114-555-5555                                                                                                    |                              |                                       |
|                                                             | Anytown, TX 75235                                                                                                    |                              |                                       |
| Add                                                         | Ns. Ani Test (Billing Primary)                                                                                                    |                              |                                       |
|                                                             | Phone: 214-355-3588                                                                                                    |                              |                                       |
| Officers                                                    |                                                                                                    |                              |                                       |
| Add                                                         | No. Ani Test, Ercker                                                                                                    |                              |                                       |
|                                                             | Ani. Test@testmortgage.com<br>Werk Dinner 01_5553529                                                                                                    |                              |                                       |
|                                                             | 2222 Anywhere Ave                                                                                                    |                              |                                       |
|                                                             | Annown, 1 × 75255                                                                                                    |                              |                                       |
| Users                                                       |                                                                                                    |                              |                                       |
| Add                                                         | Ms. Ani Test (1234)<br>Ani, Test@testmangage.com                                                                                                    |                              |                                       |
|                                                             | > Submit for Processing                                                                                                    |                              |                                       |
|                                                             |                                                                                                    |                              |                                       |
| Resourc                                                     | es:                                                                                                    |                              |                                       |
|                                                             |                                                                                                    |                              |                                       |
| Resourc                                                     | e Center                                                                                                    |                              |                                       |

Link: www.loanprospector.com/brokers

Description: The Resource Center on the Loan Prospector website provides informational tools and educational resources for mortgage products, using Loan Prospector effectively and industry perspectives.

#### Loan Prospector Functionality Guide

Link: www.freddiemac.com/learn/pdfs/uw/fun\_guide.pdf

Description: Access the Loan Prospector Functionality Guide for information on user access, loan management and analyzing results.

> Nationstar Mortgage, LLC d/b/a Mr. Cooper Page 17 of 39

01/02/2019

Sponsorship & TPO Requirements Guide For business and professional use only. Not for consumer distribution. This document is not an advertisement as defined in 12 CFR 226.2 (a) (2). All products are subject to credit and property approval. Other restrictions and limitations may apply. #NMLS-2119, Nationstar Mortgage, LLC d/b/a Mr. Cooper. Subject to change without notice. All rights reserved. Equal Housing Opportunity.

#### Client NMLS – For Mr. Cooper Internal Use

Mr. Cooper will confirm the Client's NMLS is entered in FHA Connection prior to approving sponsorship under the FHA Non-Delegated Program.

In FHA Connection, Under Single Family Origination, click **FHA Approval Lists**:

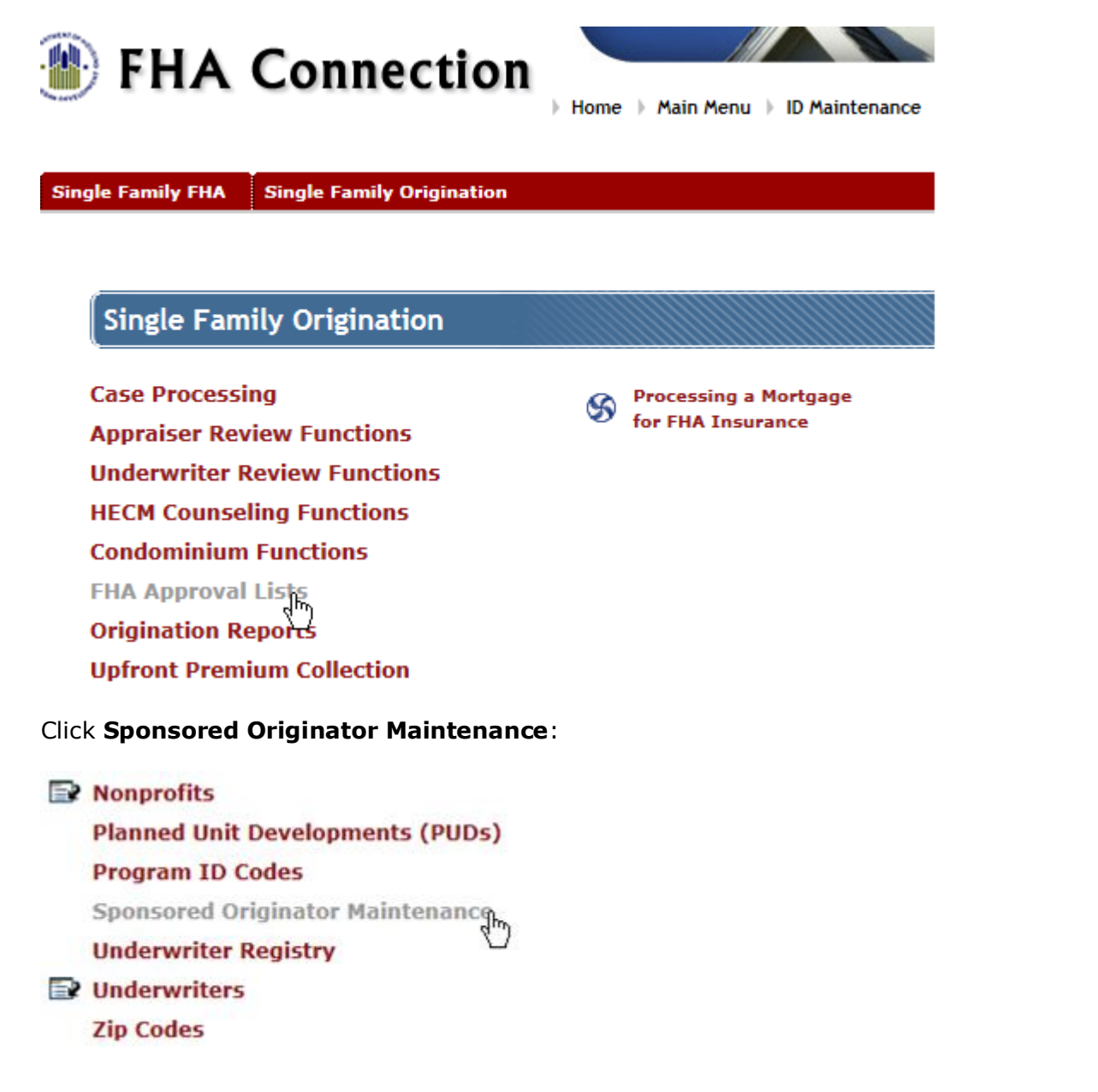

Nationstar Mortgage, LLC d/b/a Mr. Cooper

01/02/2019

Sponsorship & TPO Requirements Guide Page 18 of 39 For business and professional use only. Not for consumer distribution. This document is not an advertisement as defined in 12 CFR 226.2 (a) (2). All products are subject to credit and property approval. Other restrictions and limitations may apply. #NMLS-2119, Nationstar Mortgage, LLC d/b/a Mr. Cooper. Subject to change without notice. All rights reserved. Equal Housing Opportunity.

Enter search criteria (Entity's Legal Name, EIN or NMLS ID), then select the following:

- State: All States •
- Created by Lender: All
- Status: Both •

| Sponsored Originator Maintenance | Help Links | ? |
|----------------------------------|------------|---|
|                                  |            |   |

Enter the following Item(s) to Search (\* = Required Field)

| Sorted by:                                | Entity's Legal Name 🗸 |
|-------------------------------------------|-----------------------|
| Sponsored Originator Entity's Legal Name: |                       |
| EIN:                                      | -                     |
| NMLS ID:                                  |                       |
| State:                                    | All States V          |
| Created by Lender:                        | All 🗸                 |
| Status*:                                  | Both 🗸                |

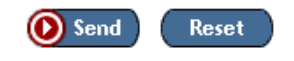

If the search was successful, the following message will appear followed by the Sponsored Originator's information. If the NMLS is not present/not correct in FHAC, the Client Admin/Production Support Analyst will contact the original sponsor or HUD and request that they update:

|         | Sponsored Originator A                                           | Help Links                  | ?          |                   |                  |                    |  |  |  |
|---------|------------------------------------------------------------------|-----------------------------|------------|-------------------|------------------|--------------------|--|--|--|
| SUCCESS |                                                                  |                             |            |                   |                  |                    |  |  |  |
|         | SPONSORED ORIGINATOR MAINTE                                      | NANCE LIST REQU             | JEST SUCCE | SSFULLY COMPLETED |                  |                    |  |  |  |
|         |                                                                  |                             |            |                   |                  |                    |  |  |  |
| Γ       | Sponsored Originators as of 07<br>(1 records were selected, 1 re | 7/24/2015<br>cords displaye | d.)        |                   |                  |                    |  |  |  |
|         | Entity's Legal Name                                              | EIN                         | NMLS ID    | Corporate Address | Termination Date | Termination Reason |  |  |  |
|         |                                                                  |                             |            |                   |                  |                    |  |  |  |

Nationstar Mortgage, LLC d/b/a Mr. Cooper

01/02/2019

Sponsorship & TPO Requirements Guide Page 19 of 39 For business and professional use only. Not for consumer distribution. This document is not an advertisement as defined in 12 CFR 226.2 (a) (2). All products are subject to credit and property approval. Other restrictions and limitations may apply. #NMLS-2119, Nationstar Mortgage, LLC d/b/a Mr. Cooper. Subject to change without notice. All rights reserved. Equal Housing Opportunity.

For Correspondents sponsored to deliver loans under FHA's Principal Authorized Agent program, (PAA), the following criteria is required in addition to all other requirements located in the Mr. Cooper Correspondent Lending Guide.

#### **Case Number Assignment**

The Principal (Correspondent Seller) is responsible for establishing the new case number in FHA Connection. When establishing the case number, the Correspondent must select "No" in the "Is this a Sponsored Originator Case?" dropdown, then enter their FHA Originator ID and Mr. Cooper's Agent ID. The Mr. Cooper Agent ID is 2645-00835.

| ngle Family FHA Single Far                                                 | mily Origination + Case Proces    | ssing / Case Number Assignmen | t > Establish a New Case |
|----------------------------------------------------------------------------|-----------------------------------|-------------------------------|--------------------------|
| Case Number Assig                                                          | nment                             |                               | Help Links ?             |
|                                                                            |                                   | * General Information         | on *                     |
|                                                                            |                                   |                               |                          |
| Field Office:                                                              | Washington, DC                    | Lender Case Ref:              |                          |
| Field Office:<br>Is this a Sponsored<br>Originator Case?                   | Washington, DC<br>Select Response | Lender Case Ref:              |                          |
| Field Office:<br>Is this a Sponsored<br>Originator Case?<br>Originator ID: | Washington, DC<br>Select Response | Lender Case Ref:              |                          |

Nationstar Mortgage, LLC d/b/a Mr. Cooper

01/02/2019

Sponsorship & TPO Requirements Guide Page 20 of 39 For business and professional use only. Not for consumer distribution. This document is not an advertisement as defined in 12 CFR 226.2 (a) (2). All products are subject to credit and property approval. Other restrictions and limitations may apply. #NMLS-2119, Nationstar Mortgage, LLC d/b/a Mr. Cooper. Subject to change without notice. All rights reserved. Equal Housing Opportunity.

https://entp.hud.gov/pdf/mp\_sfo11\_csprocover.pdf

The Case processing overview and guide describes the case processing cycle, beginning with the Case Processing menu.

Single Family FHA Single Family Origination > Case Processing Overview Case Processing Overview This FHA Connection Guide module describes the case processing cycle, beginning with the Case Processing menu (Figure 1), and provides and guides you to training on using the FHA Connection's: main case processing functions (Case Number Assignment, Appraisal Logging, and Insurance Application/HECM Insurance Application) (see Key Case Processing Functions) case processing support functions, listed in Figure 1 and discussed in The Role of Case Processing Support Functions other functions used in case processing that support Single Family Origination business processes (Figure 2) (see Other Menus/Functions that Support Case Processing) EHA Connection Function-specific What I Need to Know modules Main Menu | ID Maintenance | E-mail Us | Contact Us | Sign Off (quick tips, illustrated procedures) **Case Processing** Case Number Assignment Processing a Mortgage for FHA Insurance Main case Appraisal Logging processing What I Need to Know 📑 Tutorial Insurance Application functions HECM Insurance Application

Appendix A – Case # Assignment Guide Appendix B – Case Processing Overview Guide

#### **Appraisal Delivery**

**Appraisal:** The Correspondent is responsible for ordering the **appraisal**. Either the Principal or the Agent may complete the appraisal logging in FHA Connection.

Appraisal logging link provides instructions to log, add, change, or review appraisal information in HUD's origination system for non-endorsed cases.

https://entp.hud.gov/pdf/mp\_sfo03\_apprlog.pdf

Nationstar Mortgage, LLC d/b/a Mr. Cooper

01/02/2019

Sponsorship & TPO Requirements Guide Page 21 of 39 For business and professional use only. Not for consumer distribution. This document is not an advertisement as defined in 12 CFR 226.2 (a) (2). All products are subject to credit and property approval. Other restrictions and limitations may apply. #NMLS-2119, Nationstar Mortgage, LLC d/b/a Mr. Cooper. Subject to change without notice. All rights reserved. Equal Housing Opportunity.

#### Upfront Mortgage Insurance Premium (UFMIP) and Monthly Mortgage **Insurance Premium (MIP)**

The Upfront MIP MUST be paid by the Correspondent Seller within 10 calendar days from funding; however, as the agent, Mr. Cooper will monitor the payment of the upfront MIP to ensure that no penalties are assessed to either the Correspondent Seller or Mr. Cooper. In the event the Correspondent Seller is delinguent in paying the Upfront MIP, they will be responsible for any and all penalty fees. In addition, a consistent pattern of late UFMIP payments may cause the termination of the PAA relationship with Mr. Cooper. Mr. Cooper will also verify that the UFMIP has been paid PRIOR to purchasing the loan from the Correspondent Seller. The Correspondent is also responsible for remitting any subsequent MIP payments until such loan is purchased by Mr. Cooper and servicing is transferred.

#### Instructions for paying the UFMIP:

Access the link for automated upfront payment processing through FHA Connection:

#### https://entp.hud.gov/pdf/mp\_sfo10\_upprem\_pay.pdf

The Correspondent must provide an estimated **funding date** to Mr. Cooper in order to monitor payment of the UFMIP within 10 calendar days of the funding date. Note: The Correspondent must notify Mr. Cooper of any change to the funding date. The Upfront Premium Payments quide describes and provides training for the upfront MIP online payment process.

Nationstar Mortgage, LLC d/b/a Mr. Cooper

01/02/2019

Sponsorship & TPO Requirements Guide Page 22 of 39 For business and professional use only. Not for consumer distribution. This document is not an advertisement as defined in 12 CFR 226.2 (a) (2). All products are subject to credit and property approval. Other restrictions and limitations may apply. #NMLS-2119, Nationstar Mortgage, LLC d/b/a Mr. Cooper. Subject to change without notice. All rights reserved. Equal Housing Opportunity.

Single Family FHA Single Family Origination > Upfront Premium Collection

## Upfront Premium Payments

Lenders use the FHA Connection Upfront Premium Collection menu options (Figure 1) to pay and monitor upfront mortgage insurance premium (UFMIP or MIP) payments. Using this menu, lenders can view a history of upfront MIP payments, retrieve current upfront MIP payment information on requested cases, and generate upfront MIP summary reports at the lender and branch level. In addition, lenders can access the message board from HUD's upfront premium collection system.

This FHA Connection Guide module focuses on submitting upfront MIP payments. The following sections describe and provide training for the upfront MIP online payment process:

- Overview of Upfront MIP
- Upfront MIP Payment Options
  - Paying Premium
  - Paying Penalties
- Processing Upfront MIP Payments
- Viewing Payment History
- Tools for Researching Payment-related Information

Note: Find the FHA Connection Guide documentation for the other Upfront Premium Collection options as follows:

- Upfront Premium Case Information provides training for viewing upfront MIP information for a specific case
- Upfront Premium Reports provides guidelines for retrieving lender and/or branch level information through various reports

#### Appendix C – Upfront Mortgage Insurance Guide via FHAC

#### Insuring

For Principals approved to complete the Insuring applications in FHA Connection:

The Insurance Application link provides detailed instructions and tips for completing the mortgage insurance application.

https://entp.hud.gov/pdf/mp\_sfo04\_insapp.pdf

Nationstar Mortgage, LLC d/b/a Mr. Cooper

01/02/2019

Sponsorship & TPO Requirements Guide Page 23 of 39 For business and professional use only. Not for consumer distribution. This document is not an advertisement as defined in 12 CFR 226.2 (a) (2). All products are subject to credit and property approval. Other restrictions and limitations may apply. #NMLS-2119, Nationstar Mortgage, LLC d/b/a Mr. Cooper. Subject to change without notice. All rights reserved. Equal Housing Opportunity.

Single Family FHA Single Family Origination > Case Processing > Insurance Application

## Endorsing a Single Family FHA Case

The Direct Endorsement (DE) process allows FHA-approved lenders to submit a mortgage insurance application for a loan to a single family, low-to-moderate-income homebuyer. The Insurance Application function on the FHA Connection (Figure 1) is used to request mortgage insurance for a DE case and to add or update the request information as needed prior to endorsement.

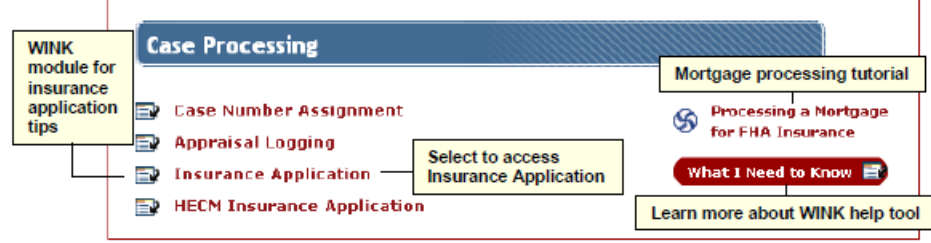

Figure 1: Insurance application available on the Case Processing menu

This FHA Connection Guide module provides the following sections to assist you in obtaining FHA mortgage insurance:

- Basic Prerequisites and Requirements
- Insurance Application Processing, which includes:
  - Key Steps in Using Insurance Application
  - o General Information, Affordable Housing / Community Land Trust Information, Worksheet Information, Borrower Information, Mortgage Information, and Endorsement Information section-by-section illustrations and explanations of each part of the online Insurance Application form. These sections also facilitate data entry by mapping the case

#### Appendix D – Mortgage Insurance Application Guide

Nationstar Mortgage, LLC d/b/a Mr. Cooper

01/02/2019

Sponsorship & TPO Requirements Guide Page 24 of 39 For business and professional use only. Not for consumer distribution. This document is not an advertisement as defined in 12 CFR 226.2 (a) (2). All products are subject to credit and property approval. Other restrictions and limitations may apply. #NMLS-2119, Nationstar Mortgage, LLC d/b/a Mr. Cooper. Subject to change without notice. All rights reserved. Equal Housing Opportunity.

#### Loan Application and the LT

Instructions for completion of the Loan Application for Principal Agent Transactions:

The 92900-A should reflect the Principal's Name, Address and FHA Lender ID. (Sections 13, 15) The 92900-A should reflect the Agent's Name, Address and Phone Number. Section 14: Section 16: Section 17: OMB Approval No. VA: 2900-0144 HUD/VA Addendum to Uniform Residential Loan Application HUD: 2502-0059 (exp. 02/28/2014)

| Part I - Identifying Information (mark the type of application) VA Application for I. HUD/FHA Application for Insurance Under the National Housing Act       |  | Case No. (include ar                                                                                                    | iny suffix) 3. Lender's Case No.<br>ABB             |                                                               |                                                |                                                                                           | <ol> <li>Section of the Act<br/>(for HUD cases)</li> </ol> |                                      |                                                |
|----------------------------------------------------------------------------------------------------|--|----------------------------------------------------------------------------------------------------|-----------------------------------------------------|---------------------------------------------------------------|------------------------------------------------|-------------------------------------------------------------------------------------------|------------------------------------------------------------|--------------------------------------|------------------------------------------------|
| 5. Borrower's Name & Present Address (Include zip code)<br>TEST<br>456 UNION ST<br>IRVING, TX 75063-                                                         |  | <ol> <li>Loan Amount (<br/>HUD or Fundin<br/>§ 565,060.00</li> <li>Discount Amo<br/>(only if borrow<br/>permitted to p</li> </ol> | nclude the<br>g Fee if for<br>int 11<br>er is<br>y) | UFMIP if for<br>VA)<br>. Amount of Up F<br>Premium            | 8. Intere-                                     | est Rate<br><b>4.1250</b> %<br>2a. Amount of M<br>Premium                                 | 9. Prop<br>3<br>onthly                                     | oosed Ma<br>0 γrs<br>12b. Ter<br>Pre | turity<br><b>0</b> mos<br>m of Monthly<br>mium |
| <ol> <li>Property Address (including name of subdivision, lot &amp; block no. &amp; zip code)</li> <li>123 PACIFIC WAY</li> <li>IRVING, TX 75063-</li> </ol> |  | IS S 13. Lender's I.D. Code 14. Sponso Phincipal's FHA Lender ID number. Correspondent Seller) Agent's FHA                        |                                                     |                                                               | 4. Spon sor / Ag<br>Agent's FHA Ong<br>Financi | / mo. month<br>/ Agent I. D. Code<br>. Originator ID - Pacific Union<br>ancial 2588300002 |                                                            |                                      |                                                |
| 15. Lender's Name & Address (include zip code)<br>Principal's information (Correspondent Seller)                                                             |  |                                                                                                    | 16. Name<br>Pacific<br>8900 F<br>Irving,            | & Address of So<br>Union Financ<br>interport Park<br>TX 75063 | ionsor/A<br>sial, LLC<br>way, Si               | dent<br>:<br>uite 150                                                                     |                                                            |                                      |                                                |
| Type or Print all entries clearly                                                                                                    |  |                                                                                                    | 17 Lende                                            | ar's Telephone Ni                                             | imher                                          |                                                                                           |                                                            |                                      |                                                |

Instructions for completion of the 92900 LT:

Mr. Cooper will complete the 92900 LT and comment that this is a Principal Authorized Agent Ioan. The Mr. Cooper Underwriter will complete the signature section of the 92900-LT. This should not be completed by the Correspondent.

| Underwriter Comments                                                                                            |                                    |
|----------------------------------------------------------------------------------------------------|------------------------------------|
| L <sub>3</sub>                                                                                                  |                                    |
| Underwriter's signature & date (if required)                                                                    | CHUMS ID#                          |
| x                                                                                                    |                                    |
| Risk Assessment<br>Scored by TOTAL? □ ves ☑ no Risk Class □ A/A or □ Refer                                      |                                    |
| CHUMS ID# for Reviewer of appraisal                                                                             |                                    |
| (Required for loans scored by TOTAL with risk class A/A or loans where the appraisal and credit reviews are per | formed by different underwriters.) |

form HUD-92900-LT (05/2008)

Nationstar Mortgage, LLC d/b/a Mr. Cooper

01/02/2019

Sponsorship & TPO Requirements Guide Page 25 of 39 For business and professional use only. Not for consumer distribution. This document is not an advertisement as defined in 12 CFR 226.2 (a) (2). All products are subject to credit and property approval. Other restrictions and limitations may apply. #NMLS-2119, Nationstar Mortgage, LLC d/b/a Mr. Cooper. Subject to change without notice. All rights reserved. Equal Housing Opportunity.

#### **Case Number Assignment**

For Correspondents sponsored to deliver loans under FHA's Sponsored Third Party Originator program (STPO), the following criteria is required in addition to all other requirements located in the Mr. Cooper Correspondent Lending Guide.

Mr. Cooper is responsible for establishing the new case number in FHA Connection. When establishing the case number, the case number must reflect "Yes" in the "Is this a Sponsored Originator Case?" dropdown, then look up the Originator and Mr. Cooper's Lender ID. The Mr. Cooper ID is 26450-00835.

| Case Number Assignmen                   | t             | Help Links ?          |            |
|-----------------------------------------|---------------|-----------------------|------------|
|                                         |               | * General Information | *          |
| Field Office:                           | Ft. Worth, TX | Lender Case Ref:      | Test123    |
| Is this a Sponsored<br>Originator Case? | Yes           |                       |            |
| Sponsored Originator EIN:               | 1234567890    | Sponsor/Agent ID:     | 2588300002 |

#### Appendix A – Case # Assignment Guide Appendix B – Case Processing Overview Guide

#### **Appraisal Delivery**

**Appraisal:** The Correspondent is responsible for ordering the **appraisal**. Mr. Cooper will complete the appraisal logging in FHA Connection.

Nationstar Mortgage, LLC d/b/a Mr. Cooper

01/02/2019

Sponsorship & TPO Requirements Guide Page 26 of 39 For business and professional use only. Not for consumer distribution. This document is not an advertisement as defined in 12 CFR 226.2 (a) (2). All products are subject to credit and property approval. Other restrictions and limitations may apply. #NMLS-2119, Nationstar Mortgage, LLC d/b/a Mr. Cooper. Subject to change without notice. All rights reserved. Equal Housing Opportunity.

# **Upfront Mortgage Insurance Premium (UFMIP) and Monthly Mortgage Insurance Premium (MIP)**

The Upfront MIP MUST be paid by the Correspondent Seller within 10 calendar days from funding; however, Mr. Cooper will monitor the payment of the upfront MIP to ensure that no penalties are assessed to either the Correspondent Seller or Mr. Cooper. In the event the Correspondent Seller is delinquent in paying the Upfront MIP, they will be responsible for any and all penalty fees. In addition, a consistent pattern of late UFMIP payments may cause the termination of the STPO relationship with Mr. Cooper. Mr. Cooper will also verify that the UFMIP has been paid PRIOR to purchasing the loan from the Correspondent Seller. The Correspondent is also responsible for remitting any subsequent MIP payments until such loan is purchased by Mr. Cooper and servicing is transferred.

#### **Instructions for paying the UFMIP:**

Sponsorship & TPO Requirements Guide

Title II cash flow account for Single Family Premium Upfront Premiums are set up for use by the U.S. Department of the Treasury's automated collection service.

Details and links for setting up this type of account are at:

http://portal.hud.gov/hudportal/HUD?src=/program\_offices/housing/comp/premi ums/sfgetstu#fhac.

For CPU to CPU Batch payment processing access, the link is at:

http://portal.hud.gov/hudportal/HUD?src=/program\_offices/housing/comp/premi ums/sfbchinu

This includes links to the signup sheet and instructions on how to request approval. It also includes detailed information on CPU to CPU batch payment processing once approval is granted for payment of subsequent MIP payments, if applicable.

Nationstar Mortgage, LLC d/b/a Mr. Cooper Page 27 of 39

01/02/2019

**For business and professional use only. Not for consumer distribution.** This document is not an advertisement as defined in 12 CFR 226.2 (a) (2). All products are subject to credit and property approval. Other restrictions and limitations may apply. #NMLS-2119, Nationstar Mortgage, LLC d/b/a Mr. Cooper. Subject to change without notice. All rights reserved. Equal Housing Opportunity.

#### **Cash Flow Account**

A Title II cash flow account for Single Family Premium Upfront Premiums must be set up for use by the U.S. Department of the Treasury's automated collection service from which funds are withdrawn for upfront MIP payments. This is done through HUD's Lender Electronic Assessment Portal (LEAP), which is accessible from the FHA Connection (Lender Functions menu). Please note that this cash flow account setup differs from the one established for the Lender Recertification fees.

The lender's FHA Connection Application Coordinator grants LEAP Cash Flow Account Setup authorization to an employee with an FHA Connection user ID. This authorization is located in the Authorization for Lender Electronic Assessment Portal Applications section of the FHA Connection ID Administration page used by the Application Coordinator.

Note: If an employee does not have an FHA Connection user ID, a registration form is completed to obtain one. Use the **Registering a New User** link on the **FHA Connection** home page.

- The employee with Cash Flow Account Setup authorization accesses the LEAP Cash Flow • **Account Setup** and enters the required information.
- A pre notification (prenote) test is conducted to verify the validity of the account information • provided and the ability to perform an electronic ACH withdrawal from the account. The test uses a zero-dollar amount transaction. The first ACH payment can be made **eight calendar days** after the collection service acknowledges receipt of the prenote transaction, if no errors are reported. The eight-day prenote test period begins the **next calendar day** after the cash flow account is set up. For example, if a cash flow account is set up on Friday, the eight-day prenote test period begins on Saturday. The lender uses **Cash Flow Account Setup** in LEAP to determine the status of the prenote test and the date the account becomes active if no errors are reported. If there is an error, Cash Flow Account Setup provides the details. The lender must address any checking account issues with its bank.

The Correspondent must provide an estimated **funding date** to Mr. Cooper in order to monitor payment of the UFMIP within 10 calendar days of the funding date. **Note: The Correspondent** must notify Mr. Cooper of any change to the funding date.

The Upfront Premium Payments guide describes and provides training for the upfront MIP online payment process.

#### Appendix D – Upfront Mortgage Insurance Guide CPU to CPU batch Processing Appendix E – Upfront Batch Transmission Signup Sheet

#### Insuring

Mr. Cooper will complete the Insuring function in FHA Connection.

Nationstar Mortgage, LLC d/b/a Mr. Cooper

01/02/2019

Sponsorship & TPO Requirements Guide Page 28 of 39 For business and professional use only. Not for consumer distribution. This document is not an advertisement as defined in 12 CFR 226.2 (a) (2). All products are subject to credit and property approval. Other restrictions and limitations may apply. #NMLS-2119, Nationstar Mortgage, LLC d/b/a Mr. Cooper. Subject to change without notice. All rights reserved. Equal Housing Opportunity.

#### Loan Application and the LT

The actual interviewer's name must appear on the Uniform Residential Loan Application. (URLA) This is completed by the STPO.

The sponsoring mortgagee must sign the "Lender's Certification" on page 1 and the "Lender's Certificate" on page 4 since the sponsoring mortgagee is the entity underwriting the loan.

On the Universal Residential Loan Application, the actual interviewer's name, signature, and telephone number must appear on page 4, regardless of who employs the interviewer. While common practice in the industry is for the interviewer to also sign page 1 of the HUD/VA Addendum to the URLA, if a sponsored originator is involved, it is now required that the sponsoring mortgagee sign and date page 1 of this form.

#### Page 1

| HUD/VA Addendum to Uniform Residential                                                                                                    | Loan                         | Application                                                                                                    |                                                                         | OMB Ap<br>HUD: 2                                                                               | proval No. VA: 290<br>2502-0059 (exp. 02/2                                       | 00-0144<br>8/2014) |
|----------------------------------------------------------------------------------------------------|------------------------------|----------------------------------------------------------------------------------------------------|-------------------------------------------------------------------------|------------------------------------------------------------------------------------------------|----------------------------------------------------------------------------------|--------------------|
| Part I - Identifying Information (mark the type of application)           1.         VA Application for<br>Home Loan Guaranty         X         HUD/FHA Application for Insurance<br>under the National Housing Act    | 2. Agency                    | Case No. (include any suffix)                                                                                                    | 3. Lender's Ca                                                          | ase No.                                                                                        | <ol> <li>Section of the Ar<br/>(for HUD cases)</li> </ol>                        | đ                  |
| 5. Borrower's Name & Present Address (Include zip code)<br>TEST<br>456 UNION ST<br>IRVING, TX 75063-                                                                                                    |                              | <ol> <li>Loan Amount (include the HUD or Funding Fee if 1 \$565,060.00</li> <li>Discount Amount (only if borrower is permitted to pay)</li> </ol> | te UFMIP if for<br>for VA)<br>11. Amount of Up I<br>Premium             | 8. Interest Rate<br>4.1250<br>Front 12a. Amount<br>Premiun                                     | 9. Proposed Maturity<br>9% 30 yrs. 0<br>of Monthly 12b. Term of N<br>Premium     | 0 mos.<br>Monthly  |
| 6. Property Address (including name of subdivision, lot & block no. & zip code)<br>123 PACIFIC WAY<br>IRVING, TX 75063-                                                                                                |                              | 13. Lender's I.D. Code<br>Phincipal's FNA Lender I<br>(Correspondent Se                                                                           | S<br>D number<br>lier)                                                  | \$<br>14. Sponsor<br>Agents FHA<br>Fit                                                         | /mo.<br>/Agent I.D. Code<br>(Originator ID - Pacific Union<br>nancial 2588300002 | months             |
| 15. Lender's Name & Address (include zip code) Principal's information (Correspondent Seller) Type or Print all entries clearly                                                                                        |                              | 16. Nar<br>Pacifi<br>8900<br>Irving                                                                                                    | ne & Address of Sr<br>Freeport Park<br>9, TX 75063<br>der's Telephone N | aansor/Aaent<br>siel, LLC<br>way, Suite 150<br>umher                                           |                                                                                  |                    |
| Name & Address If no agent is shown above, the undersigned lender affirmatively certifies that all I. The undersigned lender understands and agrees that it is responsible for the omit The proceed leave and funders. | information<br>ssions, error | Function (e.g.,<br>Application, orde<br>and supporting credit data<br>rs, or acts of agents identifi<br>and of the resultions con                 | vere obtained d<br>were obtained d<br>ed in item H as to                | verifications of emp<br>verifications of emp<br>irectly by the lender.<br>the functions with w | Residential Loan<br>ployment, deposits, etc.)<br>which they are identified.      |                    |
| Signature of Officer of Lender Pacific Union Financial                                                                                                    | cer of Lende                 | r                                                                                                    | centing guaranty                                                        |                                                                                                | Date (mm/dd/yyyy)                                                                |                    |
|                                                                                                    |                              |                                                                                                    |                                                                         |                                                                                                |                                                                                  |                    |
|                                                                                                    |                              |                                                                                                    |                                                                         |                                                                                                |                                                                                  |                    |
|                                                                                                    |                              |                                                                                                    |                                                                         |                                                                                                |                                                                                  |                    |

Nationstar Mortgage, LLC d/b/a Mr. Cooper

01/02/2019

Sponsorship & TPO Requirements Guide Page 29 of 39 For business and professional use only. Not for consumer distribution. This document is not an advertisement as defined in 12 CFR 226.2 (a) (2). All products are subject to credit and property approval. Other restrictions and limitations may apply. #NMLS-2119, Nationstar Mortgage, LLC d/b/a Mr. Cooper. Subject to change without notice. All rights reserved. Equal Housing Opportunity.

#### Page 3

| IUD/VA                                   | Addend                                                                                                    | um to U                                                                                                    | niform                                                                                                    | Resider                                                                                           | ntial Lo                                                                  | ban A                                                       | Applicatio                                                             | n                                                | 2.1                                     |                                             | HU                                       | D: 2502-0                                        | 0059 (e)                                       | p. 02/28              |
|------------------------------------------|----------------------------------------------------------------------------------------------------|----------------------------------------------------------------------------------------------------|----------------------------------------------------------------------------------------------------|---------------------------------------------------------------------------------------------------|---------------------------------------------------------------------------|-------------------------------------------------------------|------------------------------------------------------------------------|--------------------------------------------------|-----------------------------------------|---------------------------------------------|------------------------------------------|--------------------------------------------------|------------------------------------------------|-----------------------|
| 1. Hor                                   | ifying Inform<br>Application for<br>1e Loan Guarant                                                                                               | nation (mark the                                                                                                    | e type of applica<br>D/FHA Applicati<br>er the National                                                             | ition)<br>ion for Insurance<br>Housing Act                                                        | 2.                                                                        | Agency                                                      | uase No. (include a                                                    | ny sutto)                                        | ABB                                     | ers Case N                                  | 0.                                       |                                                  | 4. Section<br>(for HL                          | ID cases)             |
| . Borrower's N                           | Name & Present /                                                                                                    | Address (Include z                                                                                                    | ip code)                                                                                                    |                                                                                                   |                                                                           |                                                             | 7. Loan Amount                                                         | (include the                                     | e UFMP if                               | for 8. I                                    | nterest Rate                             | 9.                                               | Proposed                                       | Maturity              |
| 456 UNION                                | IST                                                                                                    |                                                                                                    |                                                                                                    |                                                                                                   |                                                                           |                                                             | \$565,060.00                                                           | ng ree ii iu                                     | n veg                                   |                                             | 4.1                                      | 250%                                             | 30                                             | yrs. O                |
| IRVING, T                                | (75063-                                                                                                    |                                                                                                    |                                                                                                    |                                                                                                   |                                                                           |                                                             | 10. Discount Amo<br>(only if borrov<br>permitted to p                  | ount 1<br>veris<br>vay)                          | 1. Amount<br>Premiur                    | of Up Front<br>n                            | 12a. Amo<br>Prer                         | unt of Monti<br>nium                             | hly 12b.                                       | Term of Mo<br>Premium |
| i. Property Ad<br>123 PACIF<br>RVING, TX | dress (including r<br>IC WAY<br>K 75063-                                                                                                    | ame of subdivisio                                                                                                    | n, lot & block no                                                                                                   | o. & zip code)                                                                                    |                                                                           |                                                             | 13. Lender's I.D.<br>Phincipal's Fit<br>(Corres                        | Code<br>A Lender ID<br>pondent Seil              | ) number<br>ler)                        |                                             | 14. Spon<br>Agen(s                       | /<br>Isor / Agent<br>FHA Original<br>Financial 2 | mo.<br>I.D. Code<br>tor ID - Paci<br>588300002 | fic Union.            |
|                                          | 15. Lender's                                                                                                    | s Name & Addres                                                                                                    | s (include zip co                                                                                                   | ide)                                                                                              |                                                                           |                                                             |                                                                        | 16. Nam                                          | ne & Addres                             | ss of Sponso                                | r / Agent                                |                                                  |                                                |                       |
| Principality                             | information (Corres                                                                                                    | pondent Seller)                                                                                                    |                                                                                                    |                                                                                                   |                                                                           |                                                             | . 1                                                                    | Pacific<br>8900<br>Irving                        | : Union F<br>Freeport<br>, TX 750       | Financial,<br>: Parkway<br>63               | LLC<br>, Suite 15                        | 50                                               |                                                |                       |
|                                          |                                                                                                    |                                                                                                    |                                                                                                    |                                                                                                   |                                                                           |                                                             |                                                                        | 17 Lend                                          | ier's Telepi                            | hone Numhe                                  | t                                        |                                                  |                                                |                       |
|                                          |                                                                                                    | Type or                                                                                                    | Print all en                                                                                                    | tries clearly                                                                                     | /                                                                         |                                                             |                                                                        |                                                  |                                         |                                             |                                          |                                                  |                                                |                       |
|                                          | Approved: App                                                                                                    | proved subject to                                                                                                    | the additional                                                                                                    | conditions stat                                                                                   | ted below, if                                                             | any.                                                        | Data Assess                                                            | F                                                |                                         |                                             |                                          |                                                  |                                                |                       |
|                                          | Date Mortgage /                                                                                                    | Approved                                                                                                    | aduda IIEMIRA                                                                                                    | interest Date                                                                                     | Process of a                                                              | 1 - 1                                                       | Uate Approval                                                          | Expires                                          | atila                                   | to out of                                   | Maana .                                  | Years of t                                       | La contra c                                    |                       |
|                                          | Modified &<br>Approved                                                                                                    | Loan Amoure (i                                                                                                    | nclude UFMIP)                                                                                                    | Interest Rate                                                                                     | Proposed N                                                                | laturity                                                    | Monthly Paymen                                                         | Front Pr                                         | remium                                  | Amount or<br>Premium                        | Monthly                                  | Premium                                          | Nonthly                                        |                       |
| _                                        | as follows:                                                                                                    | \$                                                                                                    |                                                                                                    | %                                                                                                 | Yrs.                                                                      | M05                                                         | \$                                                                     | \$                                               |                                         | \$                                          |                                          |                                                  | m                                              | onths                 |
|                                          | rm HUD-92544<br>e property has a<br>mer-Occupancy<br>e mortgage is a<br>ner: (specify)<br>is mortgage was<br>integrity of th<br>plicable) and fur | Builder's Warrs<br>10-year warrant<br>Not required (it<br>high loan-to-valu<br>s rated as an " acc<br>e data supplied i<br>ther certifies that | anty is required<br>y.<br>em (b) of the H<br>se ratio for nor<br>pept" or "appro-<br>by the lender<br>this mortgage | d.<br>Borrower's Cert<br>1-occupant mor<br>over by FHA's<br>used to detern<br>2 is eligible for 2 | tificate does<br>tgagor in mi<br>Total Mortş<br>nine the qua<br>HUD mortg | not appl<br>litary.<br>gage Scou<br>lity of th<br>age insur | y).<br>recard. As such, ti<br>ne Ioan, that a Di<br>rance under the Di | he undersi<br>irect Endo<br>rect Endo            | igned repro<br>orsement T<br>rsement pr | esentative o<br>Jnderwriter<br>rogram. I he | f the mortg<br>reviewed t                | agee certifi<br>the apprais                      | iesto<br>al (if                                |                       |
| req<br>Mc                                | uired for this m<br>ortgagee Repre                                                                                                    | ortgage as set for<br>esentative                                                                                                    | rth in HUD Ha<br>Pacific Union Flna                                                                                 | andbook 4000.4<br>ncial - Representativ                                                           |                                                                           |                                                             |                                                                        |                                                  |                                         |                                             |                                          |                                                  |                                                |                       |
|                                          | is mortgage was<br>dersigned Direc                                                                                                    | rated as a "refer<br>t Endorsement u<br>ve used due dil                                                                                        | " by a FHA's<br>nderwriter cer<br>igence in und                                                                     | Total Mortgage<br>tifies that I hav<br>erwriting this 1                                           | : Scorecard,<br>ve personall;<br>mortgage. I                              | and/or w<br>y review<br>find tha                            | as manually unde<br>ed the appraisal r<br>t this mortgage i:           | rwritten b <u>r</u><br>eport (if s<br>s eligible | y a Direct :<br>applicable)<br>for HUD  | Endorseme<br>, credit app<br>mortgage i     | ntunderwri<br>lication, an<br>nsurance u | ter. As such<br>1d all assoc<br>inder the D      | n, the<br>siated<br>Direct                     |                       |
| En                                       | dorsement prog                                                                                                    | ram and I hereby                                                                                                    | make all certi                                                                                                    | fications requir                                                                                  | red for this n                                                            | nortgage                                                    | as set forth in HU                                                     | D Handbo                                         | ook 4000.4                              | 1                                           |                                          |                                                  |                                                |                       |

Nationstar Mortgage, LLC d/b/a Mr. Cooper

01/02/2019

Sponsorship & TPO Requirements Guide Page 30 of 39 For business and professional use only. Not for consumer distribution. This document is not an advertisement as defined in 12 CFR 226.2 (a) (2). All products are subject to credit and property approval. Other restrictions and limitations may apply. #NMLS-2119, Nationstar Mortgage, LLC d/b/a Mr. Cooper. Subject to change without notice. All rights reserved. Equal Housing Opportunity.

#### Page 4

#### Borrower's Certificate:

The undersigned certifies that:

- (a) I will not have outstanding any other unpaid obligations contracted in connection with the mortgage transaction or the purchase of the said property except obligations which are secured by property or collateral owned by me independently of the said mortgaged property, or obligations approved by the Commissioner;
- (b) One of the undersigned intends to occupy the subject property, (note: this item does not apply if owner-occupancy is not required by the commitment);
- (c) All charges and fees collected from me as shown in the settlement statement have been paid by my own funds, and no other charges have been or will be paid by me in respect to this transaction;
- (d) Neither I, nor anyone authorized to act for me, will refuse to sell or rent, after the making of a bona fide offer, or refuse to negotiate for the sale or rental of or otherwise make unavailable or deny the dwelling or property covered by this loan to any person because of race, color, religion, sex, handicap, familial status or national origin. I recognize that any restrictive covenant on this property relating to race, color, religion, sex, handicap, familial status or national origin is illegal and void and any such covenant is hereby specifically disclaimed. I understand that civil action for preventative relief may be brought by the Attorney General of the United States in any appropriate U.S. District Court against any person responsible for a violation of this certificate.

#### Lender's Certificate:

The undersigned certifies that to the best of its knowledge:

- (a) The statements made in its application for insurance and in this Certificate are true and correct;
- (b) The conditions listed above or appearing in any outstanding commitment issued under the above case number have been fulfilled;
- (c) Complete disbursement of the loan has been made to the borrower, or to his/her creditors for his/her account and with his/her consent;
- (d) The security instrument has been recorded and is a good and valid first lien on the property described;
- (e) No charge has been made to or paid by the borrower except as permitted under HUD regulations;
- (f) The copies of the credit and security instruments which are submitted herewith are true and exact copies as executed and filed for record;
- (g) It has not paid any kickbacks, fee or consideration of any type, directly or indirectly, to any party in connection with this transaction except as permitted under HUD regulations and administrative instructions.

I, the undersigned, as authorized representative of

mortgage at this time of closing of this mortgage loan, certify that I have personally reviewed the mortgage loan documents, closing statements, application for insurance endorsement, and all accompanying documents. I hereby make all certifications required for this mortgage as set forth in HUD Handbook 4000.4.

| Lender's Name Pacific Union Financial |                                                                            | Note: If the approval is executed by | an agent in the |
|---------------------------------------|----------------------------------------------------------------------------|--------------------------------------|-----------------|
| Title of Lender's Officer             | name of lender, the agent must enter the lender's<br>code number and type. |                                      |                 |
| Signature of Lender's Officer         | Date                                                                       | Code Number (5 digits)               | Туре            |

For more information regarding the FHA Sponosored Originator Program, visit <u>www.hud.gov</u>.

Additional Information can be found in: Appendix F – Mortgagee Letter 2012-02 Appendix G – HUD Sponsorship FAQ

Nationstar Mortgage, LLC d/b/a Mr. Cooper

01/02/2019

Sponsorship & TPO Requirements Guide Page 31 of 39 For business and professional use only. Not for consumer distribution. This document is not an advertisement as defined in 12 CFR 226.2 (a) (2). All products are subject to credit and property approval. Other restrictions and limitations may apply. #NMLS-2119, Nationstar Mortgage, LLC d/b/a Mr. Cooper. Subject to change without notice. All rights reserved. Equal Housing Opportunity.

### **VA Sponsorship Program**

#### **Request VA Sponsorship**

Correspondents must complete the following to request sponsorship to deliver Non-Delegated VA loans to Mr. Cooper for purchase consideration:

- Complete the <u>VA Sponsorship Request</u> form.
- Draft a \$100 check payable to the Department of Veterans Affairs
- Send the check and completed VA Sponsorship Request form to Mr. Cooper at the following address:

Nationstar Mortgage, LLC d/b/a Mr. Cooper Attention: Client Approval Department 675 Anton Boulevard Costa Mesa, California 92626 Phone Number: 657-269-5741

Note: Correspondents must be licensed in all states in which originations will occur.

#### **Registration and NOV**

The Client must complete registration of the loan in FLOW prior to requesting the appraisal through the VA portal.

#### Add Mr. Cooper as the Sponsoring Lender in WebLGY

The Non-Delegated Correspondent will need to update WebLGY to add Mr. Cooper as the Sponsoring Lender.

After accessing the Case Number in WebLGY, click **Change Lender**:

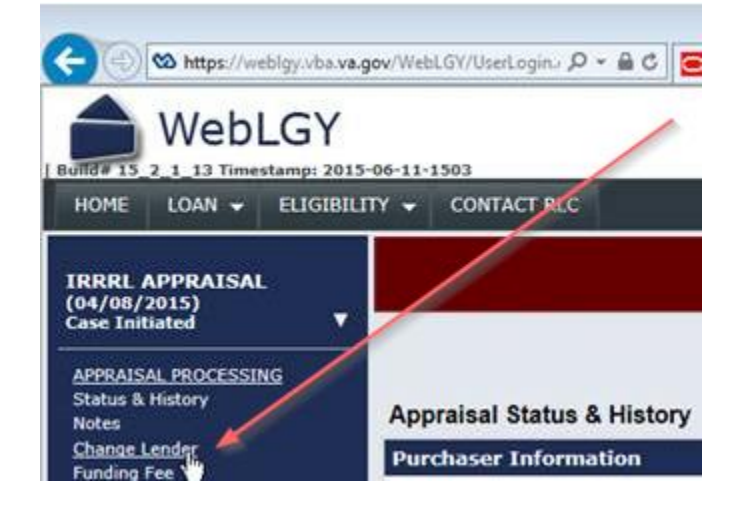

Nationstar Mortgage, LLC d/b/a Mr. Cooper

01/02/2019

Sponsorship & TPO Requirements Guide Page 32 of 39 For business and professional use only. Not for consumer distribution. This document is not an advertisement as defined in 12 CFR 226.2 (a) (2). All products are subject to credit and property approval. Other restrictions and limitations may apply. #NMLS-2119, Nationstar Mortgage, LLC d/b/a Mr. Cooper. Subject to change without notice. All rights reserved. Equal Housing Opportunity.

### **VA Sponsorship Program**

Enter Mr. Cooper's ID ("900760") to the Sponsoring Lender ID field:

**Note:** The Non-Delegated Client's Org ID should be entered into the Lender ID field.

| WebLGY                                                  | 5-06-11-1503      | @ Help                              |                                                                                                    |  |  |  |  |
|---------------------------------------------------------|-------------------|-------------------------------------|----------------------------------------------------------------------------------------------------|--|--|--|--|
| HOME LOAN <del>-</del> ELIGIBIL                         | ITY - CONTACT RLC |                                     |                                                                                                    |  |  |  |  |
| IRRRL APPRAISAL                                         |                   | Appraisal Type: IRRRL - Origination | Status: Case Initiated                                                                                                    |  |  |  |  |
| Case Initiated                                          | Change Lender     |                                     |                                                                                                    |  |  |  |  |
| APPRAISAL PROCESSING                                    | Property Address  | Lend                                | der Information                                                                                                    |  |  |  |  |
| Notes<br>Change Lender<br>Funding Fee<br>Issue Guaranty |                   | Lend                                | sder ID*                                                                                                    |  |  |  |  |
| APPRAISAL ASSIGNMENT                                    |                   | Lend                                | ider Name                                                                                                    |  |  |  |  |
| Assignment Details<br>DOCUMENTS                         |                   | Spoi<br>ID                          | onsor Lender 900760                                                                                                    |  |  |  |  |
| Correspondence                                          |                   | Spor                                | nsor Lender Name<br>PACIFIC UNION FINANCIAL LLC                                                                           |  |  |  |  |
|                                                         |                   | E-m                                 | nail Address                                                                                                    |  |  |  |  |
|                                                         |                   |                                     | (Address where notification will be sent when Appraisal Report is uploaded.<br>Separate it by 's' for multiple emailIds.) |  |  |  |  |
|                                                         |                   |                                     |                                                                                                    |  |  |  |  |

Click Submit:

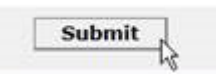

#### **Funding Fee**

The Funding Fee MUST be paid by the Correspondent Seller within seven (7) calendar days from funding (funding/closing and disbursement of the loan, not the funding/purchase of the loan by Mr. Cooper). Mr. Cooper will monitor the payment of the Funding Fee to ensure that no penalties are assessed to either the Correspondent Seller or Mr. Cooper. In the event the Correspondent Seller is delinguent in paying the Funding Fee, they will be responsible for any and all penalty fees. In addition, a consistent pattern of late payments may cause the termination of the VA Non-Delegated relationship with Mr. Cooper, Mr. Cooper will also verify that the Funding Fee has been paid PRIOR to purchasing the loan from the Correspondent Seller.

#### Set Up Payment Account

An account must be set up for utilization of the VA Funding Fee Payment System (FFPS) to remit the Funding Fee directly to the Department of Veterans Affairs. Lenders should contact vip.vbaco@va.gov to register their company for payment processing.

Upon registration, please refer to the www.ffps.vba.va.gov website and the VA Public FAQs for details regarding submission of payments via the FFPS.

Nationstar Mortgage, LLC d/b/a Mr. Cooper

01/02/2019

Sponsorship & TPO Requirements Guide Page 33 of 39 For business and professional use only. Not for consumer distribution. This document is not an advertisement as defined in 12 CFR 226.2 (a) (2). All products are subject to credit and property approval. Other restrictions and limitations may apply. #NMLS-2119, Nationstar Mortgage, LLC d/b/a Mr. Cooper. Subject to change without notice. All rights reserved. Equal Housing Opportunity.

### **VA Sponsorship Program**

#### **Funding Fee Exemptions**

In cases where there is an exemption for payment of the Funding Fee, the lender must process the exemption in FFPS, as shown below. The information regarding status (Exempt, Subsequent Use, Reservist, Primary Veteran) is detailed on the Certificate of Eligibility (for Purchases and C/O Refinances) and the IRRRL Case Order (for IRRRL Streamlines).

| A https://www.i         | ffps.vba. <b>va.gov</b> /va/jsf/payment/Crei 🔎 🗕 🗟 🖒 🗙    | 🔊 Porta 🖄 Veter | 🐼 Veter 🐼 Web | 🥝 FileB 🖸 Inst | ur <i> E</i> und | 🚯 Puls 🤞 |
|-------------------------|-----------------------------------------------------------|-----------------|---------------|----------------|------------------|----------|
| 🗴 🔁 Convert 👻 🚮 Select  | t                                                         |                 |               |                |                  | ·        |
|                         | Create Payment Request<br>Required fields are marked with |                 |               |                |                  |          |
|                         | Lender ID: 9007600000                                     |                 |               |                |                  |          |
| Payments                | VA Loan Number: 11 11 6 123456                            | 7 r             |               |                |                  |          |
| Create Payment Request  | Lender Loan Number: 123456                                |                 |               |                |                  |          |
| Search Payment Requests | 123430                                                    |                 |               |                |                  |          |
| Search Refund Requests  | Veteran #1                                                |                 |               |                |                  |          |
| Users                   | First Names 1                                             |                 |               | Check all      | that anoly:      |          |
| Create New User         | rist Name: John r                                         |                 |               | Fundi          | na Fee Exempt    |          |
| Search Users            | Middle Initial:                                           |                 |               | Subse          | auent Use        |          |
| Lenders                 | Last Name: Veteran                                        |                 |               | Reser          | vist             |          |
| My Lender Info          | Suffix:                                                   |                 |               | Prima          | ry Veteran       |          |
| CPU Files               | <b>SSN:</b> 123 - 45 - 6789                               | r               |               |                |                  |          |

#### **Appraisal Ordering**

Sponsorship & TPO Requirements Guide

As the VA Sponsor, Mr. Cooper is required by VA to issue the Notice of Value within 5 days of delivery of the appraisal to the lender. All appraisal assignment requests must be completed utilizing Mr. Cooper's VA Lender Sponsor Identification Number in WEBIgy. This will ensure that Mr. Cooper will be notified of delivery of the appraisal. The Non-Delegated VA Program Guide provides instructions for ordering the appraisal. There are two processes:

- 1. To be followed by those Non-Delegated Correspondents who have completed the VA Sponsorship process; and
- 2. A temporary process for those who have submitted their request and are awaiting final approval from VA.

**Note:** The Mr. Cooper VA Sponsorship Identification Number is: 9007600000

Nationstar Mortgage, LLC d/b/a Mr. Cooper Page 34 of 39

01/02/2019

**For business and professional use only. Not for consumer distribution.** This document is not an advertisement as defined in 12 CFR 226.2 (a) (2). All products are subject to credit and property approval. Other restrictions and limitations may apply. #NMLS-2119, Nationstar Mortgage, LLC d/b/a Mr. Cooper. Subject to change without notice. All rights reserved. Equal Housing Opportunity.

The following information details responsibilities for Non-Delegated Clients and Mr. Cooper for loans originated under this program.

- In all Non-Delegated USDA submissions, the Non-Delegated Client is required to:
  - Complete the USDA Non-Delegated Submission Form and submit all required documents to Mr. Cooper through FLOW.
  - Lock the loan ensuring the lock period provides sufficient time for USDA to issue the Conditional Commitment. (USDA times vary by Regional Office.)
  - Submit additional documentation to satisfy any conditions. 0
  - Deliver the Closed Loan to Mr. Cooper with 72 hours of closing so that Mr. Cooper will have sufficient time to remit the Guarantee Fee and the Insuring Packages to USDA within the USDA required timeframe.
  - Enter data into USDA's Guaranteed Underwriting System (GUS) engine in order to obtain the GUS Initial Run. (Applicable for clients approved with the GUS Lender Agent Role – see GUS Lender Agent Account Setup instructions.) **Note:** For clients not approved with the GUS Lender Agent Role, Mr. Cooper will enter

the data into USDA's Guaranteed Underwriting System (GUS) engine to obtain the initial GUS run.

o Deliver loans using one of Mr. Cooper's approved credit vendors: Credco, Credit Plus or Kroll.

Note: Mr. Cooper will re-pull credit for loans submitted by clients not approved with the GUS Lender Agent Role and not delivered with an approved credit vendor. Clients approved with the GUS Lender Agent Role must utilize an approved credit vendor, as findings are not transferrable.

- Submit all required documents (completed and signed, where applicable).
- Fully satisfy all PTD conditions.
- Complete all other requirements of the Non-Delegated Lender per the Correspondent Selling Guide, as required.
- Once all requirements have been met, Mr. Cooper will:
  - Submit the loan for Conditional Commitment electronically through GUS,
  - Remit the guarantee fee to USDA,
  - Net the guarantee fee from the purchase advice.

#### **GUS Lender Agent Security Role**

Mr. Cooper offers USDA Lender Agent sponsorship through the GUS Lender Agent Security Role. Under the role, approved Lender Agents have access to create applications, order new or reissue existing credit reports, and complete preliminary GUS submissions.

Within this security role, Lender Agents are able to set up access, associate the account to Mr. Cooper, submit loans, and obtain the GUS Recommendation. In addition, Lender Agents will have the ability to pull credit and **must utilize**\* one of Mr. Cooper's approved vendors: Credco, Credit Plus or Kroll.

Nationstar Mortgage, LLC d/b/a Mr. Cooper

01/02/2019

Sponsorship & TPO Requirements Guide Page 35 of 39 For business and professional use only. Not for consumer distribution. This document is not an advertisement as defined in 12 CFR 226.2 (a) (2). All products are subject to credit and property approval. Other restrictions and limitations may apply. #NMLS-2119, Nationstar Mortgage, LLC d/b/a Mr. Cooper. Subject to change without notice. All rights reserved. Equal Housing Opportunity.

#### **GUS Lender Agent Account Setup**

Sponsorship & TPO Requirements Guide

There is a two part process in order for Clients to become a GUS Lender Agent of Mr. Cooper. Clients must complete the initial GUS registration directly on the USDA website. Once GUS initial account setup is confirmed, Clients will need to contact Mr. Cooper's Client Administration department to complete the security role setup.

#### Lender Agent Account Set Up Instructions

#### Creating a GUS Account on the USDA Website

- 1. Access USDA's eAuthentication website: https://www.eauth.usda.gov/
- 2. Click on one of the Create an Account links:

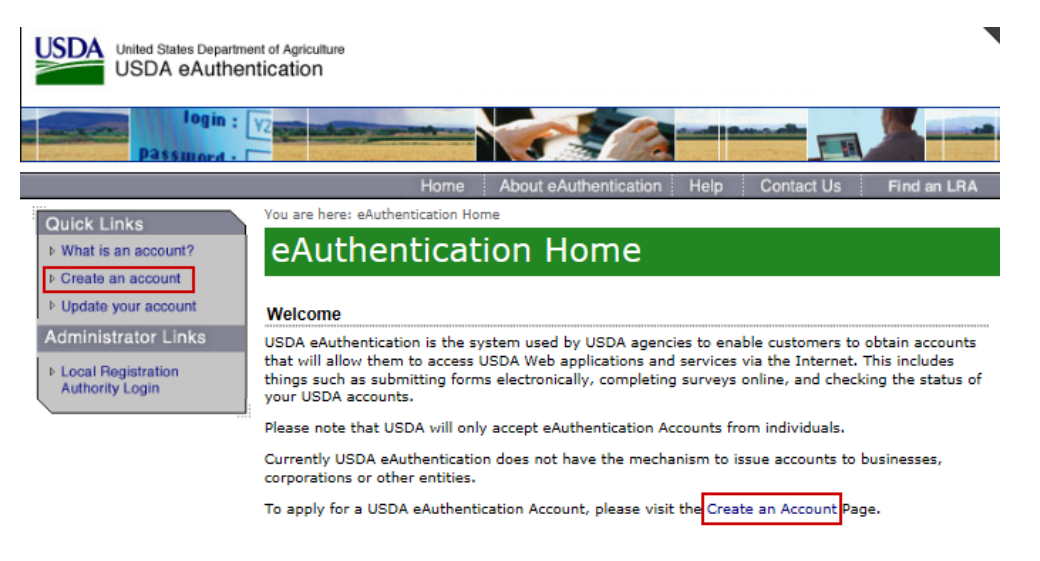

 On the eAuthentication – Account Creation screen, select Register for a Level 1 Account:

| USDA Federal Employees, Contractor                                                                                                    | s, & Affiliates                                                               |
|----------------------------------------------------------------------------------------------------|-------------------------------------------------------------------------------|
| If you are a USDA Federal Employee<br>USDA, you must register for a USDA                                                                 | e, Contractor, or Affiliate of the<br>Internal Account.                       |
|                                                                                                    | (Register for an Internal Account                                             |
| USDA Customers - What Level of Acc                                                                                                    | ess Do You Need?                                                              |
| Request Level 1 Access to:                                                                                                    |                                                                               |
|                                                                                                    | rates a Level 1 account is percension                                         |
| <ul> <li>Visit a USDA web page that indi</li> </ul>                                                                                      | caces a cever 1 account is necessary                                          |
| <ul> <li>Visit a USDA web page that indi</li> <li>Obtain general information about</li> </ul>                                            | It the USDA or its agencies                                                   |
| <ul> <li>Visit a USDA web page that indi</li> <li>Obtain general information abou</li> <li>Participate in public surveys for</li> </ul>  | t the USDA or its agencies<br>a USDA agency<br>Register for a Level 1 Account |
| Visit a USDA web page that indi     Obtain general information abou     Participate in public surveys for     Request Level 2 Access to: | Register for a Level 1 Account                                                |

Nationstar Mortgage, LLC d/b/a Mr. Cooper

Page 36 of 39

01/02/2019

**For business and professional use only. Not for consumer distribution.** This document is not an advertisement as defined in 12 CFR 226.2 (a) (2). All products are subject to credit and property approval. Other restrictions and limitations may apply. #NMLS-2119, Nationstar Mortgage, LLC d/b/a Mr. Cooper. Subject to change without notice. All rights reserved. Equal Housing Opportunity.

| USDA customers s                                                                                                    |                                                                                                    |           |
|----------------------------------------------------------------------------------------------------|----------------------------------------------------------------------------------------------------|-----------|
|                                                                                                    | nould complete the information below to create a USDA                                                                                                    |           |
| eAuthentication a                                                                                                    | count. Please read the eAuthentication Privacy Act                                                                                                    |           |
| Statement and Pu<br>personal informati                                                                                                    | lic Burden Statement for more information on how your<br>on will be protected.                                                                                                    |           |
| All required fields<br>and last name exa<br>(e.g. state driver's                                                                                                    | are red and marked by an asterisk (i.e. * ). Enter your first<br>tly as it appears on your Government issued photo ID<br>icense).                                                                                                    |           |
| Note: The characte                                                                                                    | rs < > ^   are not allowed on this form.                                                                                                    |           |
| User Information                                                                                                    | ?                                                                                                    |           |
| First Name<br>Middle Initia<br>Last Name                                                                                                    | Required Field*                                                                                                    |           |
| Contact Information                                                                                                    |                                                                                                    |           |
|                                                                                                    | ( )                                                                                                    |           |
| Email                                                                                                    | <u>ا</u> ا                                                                                                    |           |
| Email<br>Confirm Email<br>Verify User Inf<br>information, if                                                                                                    | prmation and Security Answers are correct. Click <b>Edi</b> tion correct. Click <b>Edi</b> tion correct. Click <b>Edi</b> tion correct.                                                                                                    | t to upda |
| Email<br>Confirm Email<br>Verify User Inf<br>information, if<br>Create an e<br>Step 2 of 4 - Level 1 Act                                                                                                    | ormation and Security Answers are correct. Click <b>Edi</b> t<br>necessary. Click <b>Submit</b> when finished:<br>Authentication Account                                                                                                    | t to upda |
| Email<br>Confirm Email<br>Verify User Inf<br>information, if<br>Create an e<br>Step 2 of 4 - Level 1 Act<br>If this information<br>correct, please correct                                                                                                    | ormation and Security Answers are correct. Click <b>Edi</b><br>necessary. Click <b>Submit</b> when finished:<br>Authentication Account<br>cess Account Verification<br>is incorrect, please click the edit If the information is<br>tinue by clicking the submit button.                                                                  | t to upda |
| Email<br>Confirm Email<br>Verify User Inf<br>information, if<br>Create an e<br>Step 2 of 4 - Level 1 Act<br>If this information<br>correct, please con<br>Verify User Information                                                                                                    | brmation and Security Answers are correct. Click <b>Edit</b><br>necessary. Click <b>Submit</b> when finished:<br>Authentication Account<br>cess Account Verification<br>is incorrect, please click the adit of the information is<br>tinue by clicking the submit button.                                                                 | t to upda |
| Email<br>Confirm Email<br>Verify User Inf<br>information, if<br>Create an e<br>Step 2 of 4 - Level 1 Ac<br>If this information<br>correct, please col<br>Verify User Information<br>User ID                                                                                                    | ormation and Security Answers are correct. Click <b>Edi</b><br>necessary. Click <b>Submit</b> when finished:<br>Authentication Account<br>cess Account Verification<br>is incorrect, please click the adit of the information is<br>tinue by clicking the submit button.                                                                  | t to upda |
| Email<br>Confirm Email<br>Verify User Inf<br>information, if<br>Create an e<br>Step 2 of 4 - Level 1 Ac<br>If this information<br>correct, please con<br>Verify User Information<br>User ID<br>Name<br>Email                                                                                       | ermation and Security Answers are correct. Click <b>Edi</b><br>necessary. Click <b>Submit</b> when finished:<br>Authentication Account<br>cess Account Verification<br>is incorrect, please click the adit of the information is<br>tinue by clicking the submit button.                                                                  | to upda   |
| Email<br>Confirm Email<br>Verify User Infinformation, if<br>Create an e<br>Step 2 of 4 - Level 1 Ac<br>If this information<br>correct, please cou<br>Verify User Information<br>User ID<br>Name<br>Email                                                                                           | rmation and Security Answers are correct. Click <b>Edia</b><br>necessary. Click <b>Submit</b> when finished:<br>Authentication Account<br>cess Account Verification<br>is incorrect, please click the edit If the information is<br>tinue by clicking the submit button.                                                                  | t to upda |
| Email<br>Confirm Email<br>Verify User Infinformation, if<br>Create an e<br>Step 2 of 4 - Level 1 Ac<br>If this information<br>correct, please col<br>Verify User Information<br>User ID<br>Name<br>Email<br>Verify Security Question<br>Q: What is the nam<br>A:                                   | rmation and Security Answers are correct. Click <b>Edit</b><br>necessary. Click <b>Submit</b> when finished:<br>Authentication Account<br>cess Account Verification<br>is incorrect, please click the edit If the information is<br>tinue by clicking the submit button.                                                                  | t to upda |
| Email<br>Confirm Email<br>Verify User Infinformation, if<br>Create an e<br>Step 2 of 4 - Level 1 Ac<br>If this information<br>correct, please col<br>Verify User Information<br>User ID<br>Name<br>Email<br>Verify Security Question<br>Q: What is the nam<br>A:<br>Q: What was the nam<br>A:      | ermation and Security Answers are correct. Click <b>Edit</b><br>necessary. Click <b>Submit</b> when finished:<br>Authentication Account<br>cess Account Verification<br>is incorrect, please click the edit If the information is<br>tinue by clicking the submit button.                                                                 | t to upda |
| Email<br>Confirm Email<br>Verify User Infi<br>information, if<br>Create an e<br>Step 2 of 4 - Level 1 Ac<br>If this information<br>correct, please cou<br>Verify User Information<br>User ID<br>Name<br>Email<br>Verify Security Question<br>Q: What is the nam<br>A:<br>Q: What was the man<br>A: | The second security Answers are correct. Click Edit The cessary. Click Submit when finished:  Authentication Account  Cess Account Verification  is incorrect, please click the edit If the information is tinue by clicking the submit button.   s & Answers  e of your first pet me of high school where you graduated me's middle name | t to upda |

Nationstar Mortgage, LLC d/b/a Mr. Cooper

01/02/2019

Sponsorship & TPO Requirements Guide Page 37 of 39 For business and professional use only. Not for consumer distribution. This document is not an advertisement as defined in 12 CFR 226.2 (a) (2). All products are subject to credit and property approval. Other restrictions and limitations may apply. #NMLS-2119, Nationstar Mortgage, LLC d/b/a Mr. Cooper. Subject to change without notice. All rights reserved. Equal Housing Opportunity.

| 6.     | Print Confirmation:                                                                                                    |                                   |  |  |
|--------|----------------------------------------------------------------------------------------------------|-----------------------------------|--|--|
|        | Create an eAuthentication Account                                                                                                    |                                   |  |  |
|        | Step 3 of 4 - Print Confirmation email                                                                                                    |                                   |  |  |
|        | Account Created:                                                                                                    |                                   |  |  |
|        | Your account has been created but you have one more step required to<br>complete your registration!                                                                                                    |                                   |  |  |
|        | Your confirmation email with the subject line, <b>"eAuthentication - FYI -</b><br>Instructions to Activate Your USDA Account With Level 1 Access",<br>should arrive within 1 hour. Please follow the instructions in the email to<br>complete step 4 of your registration.               |                                   |  |  |
|        | eAuthentication Account Information:                                                                                                    |                                   |  |  |
|        | User ID:                                                                                                    |                                   |  |  |
|        | Email:                                                                                                    |                                   |  |  |
|        | If after 24 hours you do not receive the confirmation email:                                                                                                    |                                   |  |  |
|        | <ol> <li>Check the email "junk" folder, as some email applications may place<br/>this email there.</li> <li>Search for the following subject line in your email application:<br/>"eAuthentication - FYI - Instructions to Activate Your USDA Account<br/>With Level 1 Access"</li> </ol> |                                   |  |  |
|        | Once you have located the confirmation email:                                                                                                    |                                   |  |  |
|        | <ol> <li>Follow the instructions in the email to complete step 4 of your<br/>registration.</li> </ol>                                                                                                    |                                   |  |  |
|        | For additional information click here to review our Frequently Asked<br>Questions.                                                                                                    |                                   |  |  |
|        | Please print this page for future reference.                                                                                                    |                                   |  |  |
| 7.     | Once the confirmation email is received, click the Acti<br>Thu 3/17/2016 7:02 AM                                                                                                    | vate My Account Link:             |  |  |
| $\sim$ | eems.support@ocio.usda.gov                                                                                                    |                                   |  |  |
| То     | eAuthentication: FYI - Instructions to Activate Your USDA Account With Level 1 Acce                                                                                                    | 55                                |  |  |
|        | *** Please do not reply to this email. For assistance se                                                                                                    | e below ***                       |  |  |
| Ste    | ep 4 of 4 - Instructions to Activate Your USDA Account with Level 1 Acc                                                                                                    | ess                               |  |  |
| Cos    | ngratulations AmyBrennan, you have successfully created a USDA eAuthen<br>cess.                                                                                                    | tication account with Level 1     |  |  |
| Bet    | fore you can use your account with Level 1 access you must do the following                                                                                                    | F                                 |  |  |
|        | <ol> <li>Please wait approximately 10 minutes from the receipt of this email befor<br/>Level 1 access.</li> <li>Click ACTIVATE MY ACCOUNT</li> </ol>                                                                                                    | re you activate your account with |  |  |
|        |                                                                                                    |                                   |  |  |

Nationstar Mortgage, LLC d/b/a Mr. Cooper

01/02/2019

Sponsorship & TPO Requirements Guide Page 38 of 39 For business and professional use only. Not for consumer distribution. This document is not an advertisement as defined in 12 CFR 226.2 (a) (2). All products are subject to credit and property approval. Other restrictions and limitations may apply. #NMLS-2119, Nationstar Mortgage, LLC d/b/a Mr. Cooper. Subject to change without notice. All rights reserved. Equal Housing Opportunity.

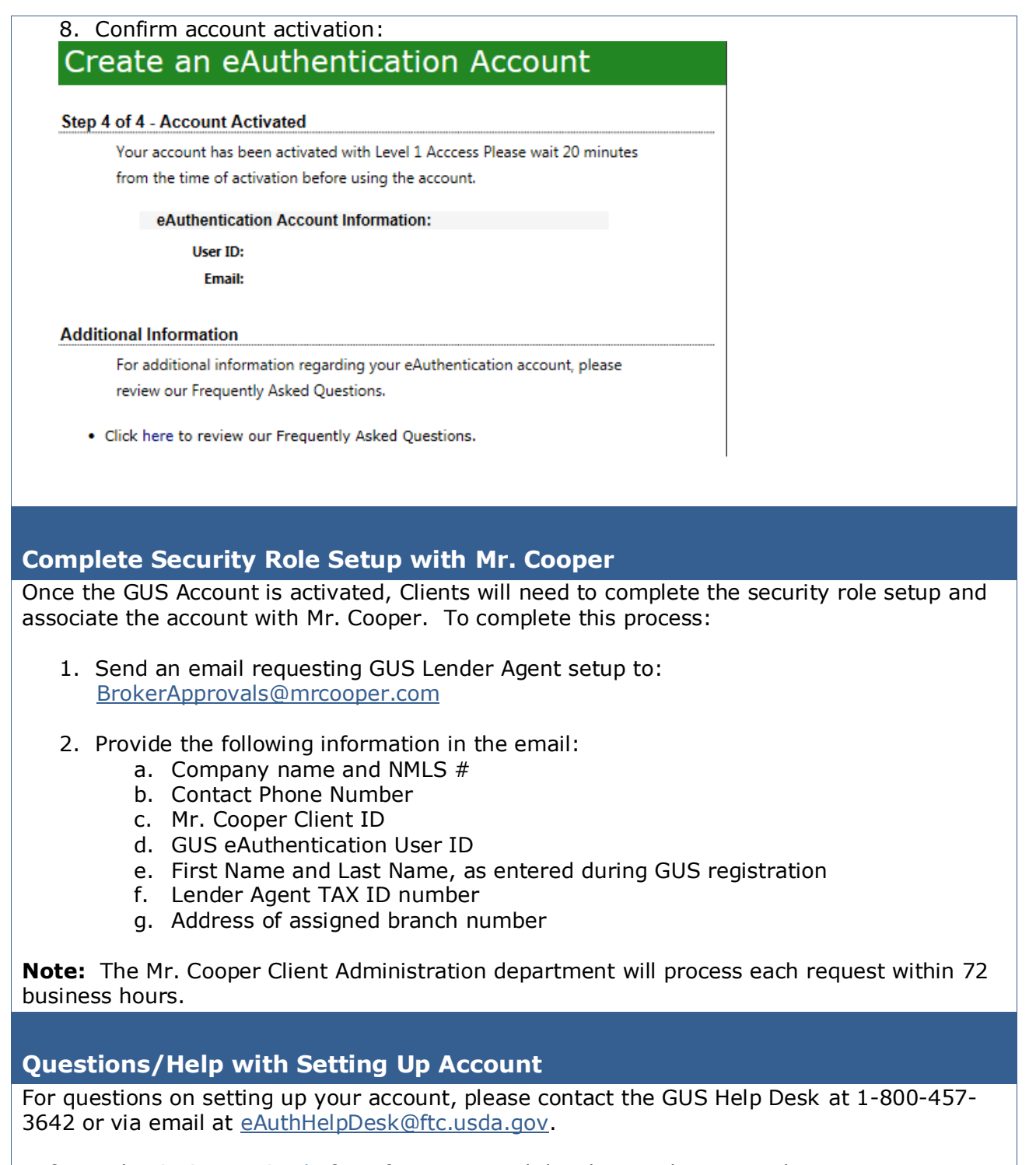

Refer to the GUS User Guide for information and details on submitting a loan.

Nationstar Mortgage, LLC d/b/a Mr. Cooper

01/02/2019

Sponsorship & TPO Requirements Guide Page 39 of 39 For business and professional use only. Not for consumer distribution. This document is not an advertisement as defined in 12 CFR 226.2 (a) (2). All products are subject to credit and property approval. Other restrictions and limitations may apply. #NMLS-2119, Nationstar Mortgage, LLC d/b/a Mr. Cooper. Subject to change without notice. All rights reserved. Equal Housing Opportunity.